# BenQ Board 管理者向けソリューション

# 使い方ガイド

ベンキュージャパン株式会社 Ver. 0.6

© BenQ Corporation, all rights reserved.

## 管理者向けソリューション

BenQ の電子黒板やサイネージディスプレイ関連の サービスソリューションが利用できます。

複数デバイスの ステータス確認 や 一括管理、ファームウェアアップデート などを ブラウザ経由 でできます。

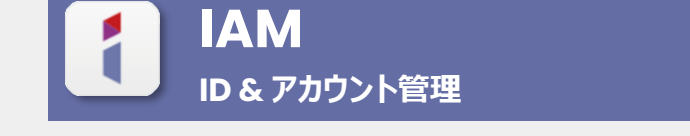

アカウント管理システム

AMS

**DMS Cloud** 

デバイス管理ソリューション Cloud

管理者が、電子黒板の ユーザーアカウントー括作成 や ユーザーアカウントごとの権限設定をブラウザ経由でできます。

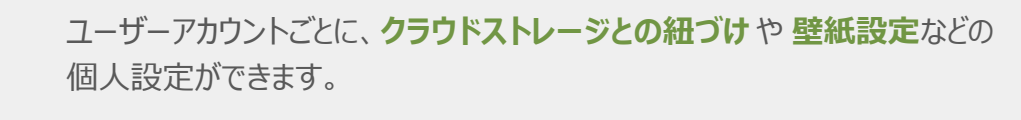

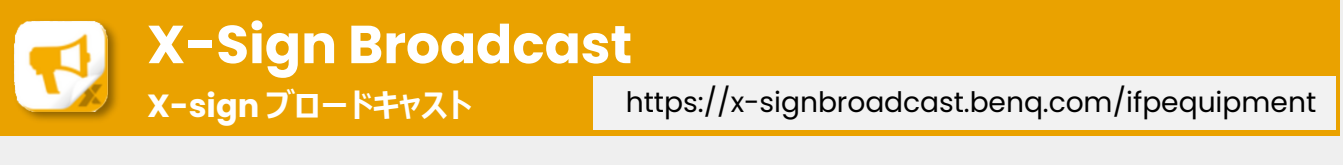

複数の電子黒板にメッセージや画像などの配信をブラウザ経由でできます。

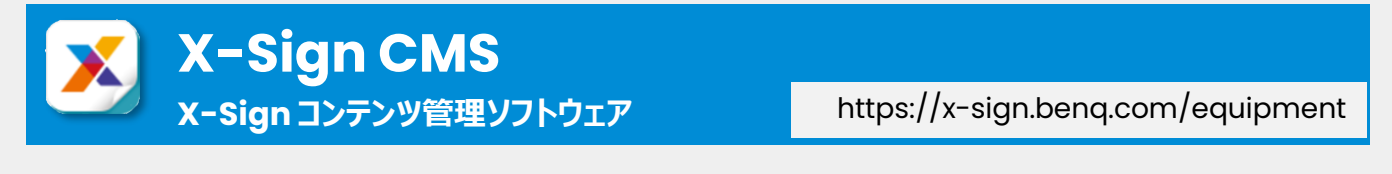

複数のサイネージディスプレイに画像などの配信をブラウザ経由でできます。 ※サイネージディスプレイにのみ利用できる機能になります。有償ライセンスが必要です。

2

https://dms.benq.com

https://iam.benq.com

https://ams.benq.com

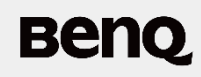

管理者アカウントの作成

はじめに「BenQサービス」の管理者アカウントを作成します。

1. 「BenQ サービス」ポータルサイトで 「BenQ アカウントを登録」を選択

https://service-portal.benq.com/login

| Beng                         |   |
|------------------------------|---|
| BenQアカウントへよう<br>こそ           |   |
| 1 入 D EZ X  あなたのアカウントにサインイン  | 5 |
| EX-JL                        |   |
| <b>次へ</b><br>または             |   |
| G Google でサインイン              |   |
| SAMLでサインイン ▲ ClassLinkでサインイン |   |
| アカウントを作成                     |   |
| 日本語 へ                        |   |

2. アカウントを作成より管理者のメールアドレスを入力し、「次へ」を選択

| $\overset{o}{\leftarrow} +$                                |
|------------------------------------------------------------|
| アカウントを作成                                                   |
| 管理者アカウントを作成してください。ユーザー<br>アカウントを作成するには、管理者にお問い合わ<br>せください。 |
| Eメール                                                       |
| 次へ                                                         |
| サインイン                                                      |

3

管理者アカウントの作成

#### 3. アカウント名とパスワードを入力し、「次へ」を選択

| Benq                                               |                       |
|----------------------------------------------------|-----------------------|
| °<br>(+                                            |                       |
| アカウントを作                                            | 『成                    |
| <sub>名前</sub><br>BenQテスト                           |                       |
| パスワード                                              | Ø                     |
| パスワードを認証する                                         | ø                     |
| パスワードを認証する<br>・・・・・・・・・・・・・・・・・・・・・・・・・・・・・・・・・・・・ | Ø<br>ます:<br>大文字 (A-Z) |
| F J 友 人 人 人 人 人 人 人 人 人 人 人 人 人 人 人 人 人 人          | 2~                    |

管理者アカウントの作成

#### 4. 業界、会社名または学校名、国名を入力し、「送信を選択」

| Benq                                                                                                    |
|----------------------------------------------------------------------------------------------------|
| 〇<br>(一十<br>アカウントを作成                                                                                                    |
| 業界 ~                                                                                                    |
| 会社名                                                                                                    |
| 国名 ~                                                                                                    |
| (UTC+09:00) Osaka/Sapporo/Tokyo 🗸 🗸                                                                                     |
| ▲はロボットではあり<br>ません<br>プライバシー・利用規約<br>* ロボットではないことを確認してください                                                               |
| <ul> <li>□ <u>ご利用条件</u> と <u>プライバシーポリシー</u> を読み、同意します。</li> <li>□ 今後、BenQ よりシステム関連の情報についてお問合せさせていただくことがあります。</li> </ul> |
| 戻る送信                                                                                                    |

管理者アカウントの作成

- Benq
- 5. BenQサービスメンバー認証メールが届いたら、「認証用リンク」を選択 ※ iam@no-reply.benq.com より認証メールが届きます。

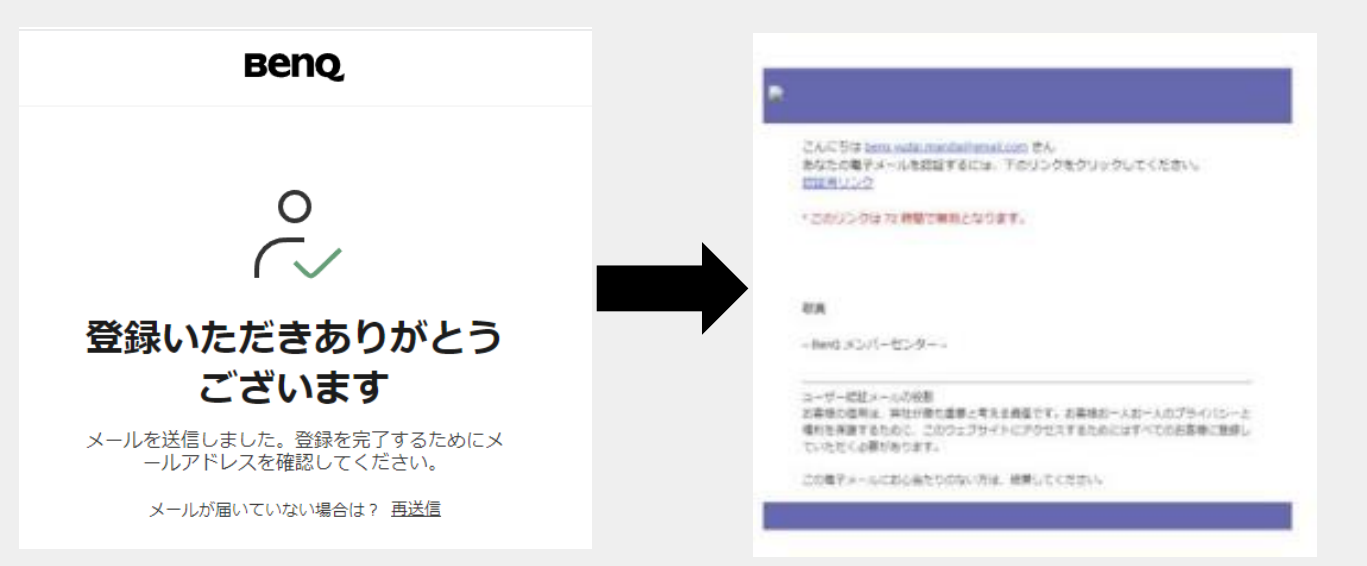

6. 再度ページ3のログイン画面に推移し、設定したメールアドレス、パスワードを 入力しログインする。ログイン後、「スキップ」を選択する

| Benq                    |  |
|-------------------------|--|
| ログインに成功しました             |  |
| BenQ IAM でドメインを確認してください |  |
| スキップ                    |  |

完了すると「BenQサービス」ポータルサイトが表示されます。

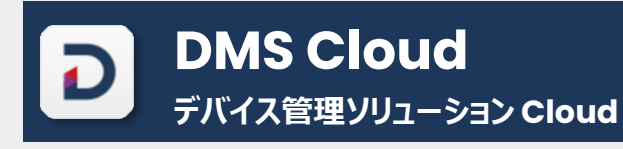

https://dms.benq.com

#### 複数デバイスの ステータス確認 や 一括管理、ファームウェアアップデート などを ブラウザ経由 でできます。

| D      | BenQ Japan                                                               |                  |                   |         |           |                |                | \$<br>\$     |        |                |
|--------|--------------------------------------------------------------------------|------------------|-------------------|---------|-----------|----------------|----------------|--------------|--------|----------------|
| 88     | デバイス                                                                     |                  |                   |         |           |                |                | Q 7 ¥        |        |                |
| Д<br>Д | 品 グループ<br>すべてのデバイス                                                       | «<br>9           | すべての <sup>:</sup> | デバイス    |           |                |                | 0 選択 🕞       |        |                |
|        | └── ~ 8th floor                                                          | 3                |                   | 状態 ✔    | デバイス名     | タイプ            | ファームウェアバージョン   | A            |        |                |
|        | 🗋 Large Room                                                             | 1                |                   | • オンライン | RP6503    | Public Display | V1.0.0.27      | (i)          |        |                |
|        | <ul> <li>Middle Room</li> <li>Common Room</li> <li>Small Room</li> </ul> | n 0<br>om 0<br>1 |                   | ● スリープ  | RM6503    | Public Display | V1.0.1.12      | <u>(</u> )   |        |                |
|        |                                                                          |                  | 1                 | 1       | 1         | 1              |                | ● オフライン      | ST4302 | Public Display |
|        | C Storage                                                                | 1                |                   | ● オフライン | E800ST    | Projector      | v01.00.32.00   | <b>i</b>     |        |                |
|        |                                                                          |                  |                   | ● オフライン | ST4302S   | Public Display | v1.0.0.18      | 0            |        |                |
|        |                                                                          |                  |                   | ● オフライン | RM7503    | Public Display | V1.0.1.12      | 0            |        |                |
|        |                                                                          |                  |                   | ● オフライン | VC01AB503 | Public Display | 20220919114657 | 0            |        |                |
|        |                                                                          |                  |                   | ● オフライン | RE6501    | Public Display | V1.2.0.20      | (i) <b>•</b> |        |                |
|        |                                                                          |                  | 1-9 / 9           | 9       |           |                | 100 行 ~        | < 1 →        |        |                |

#### また、ダッシュボードメニューより、過去30日間のデバイス使用の分析もできます。

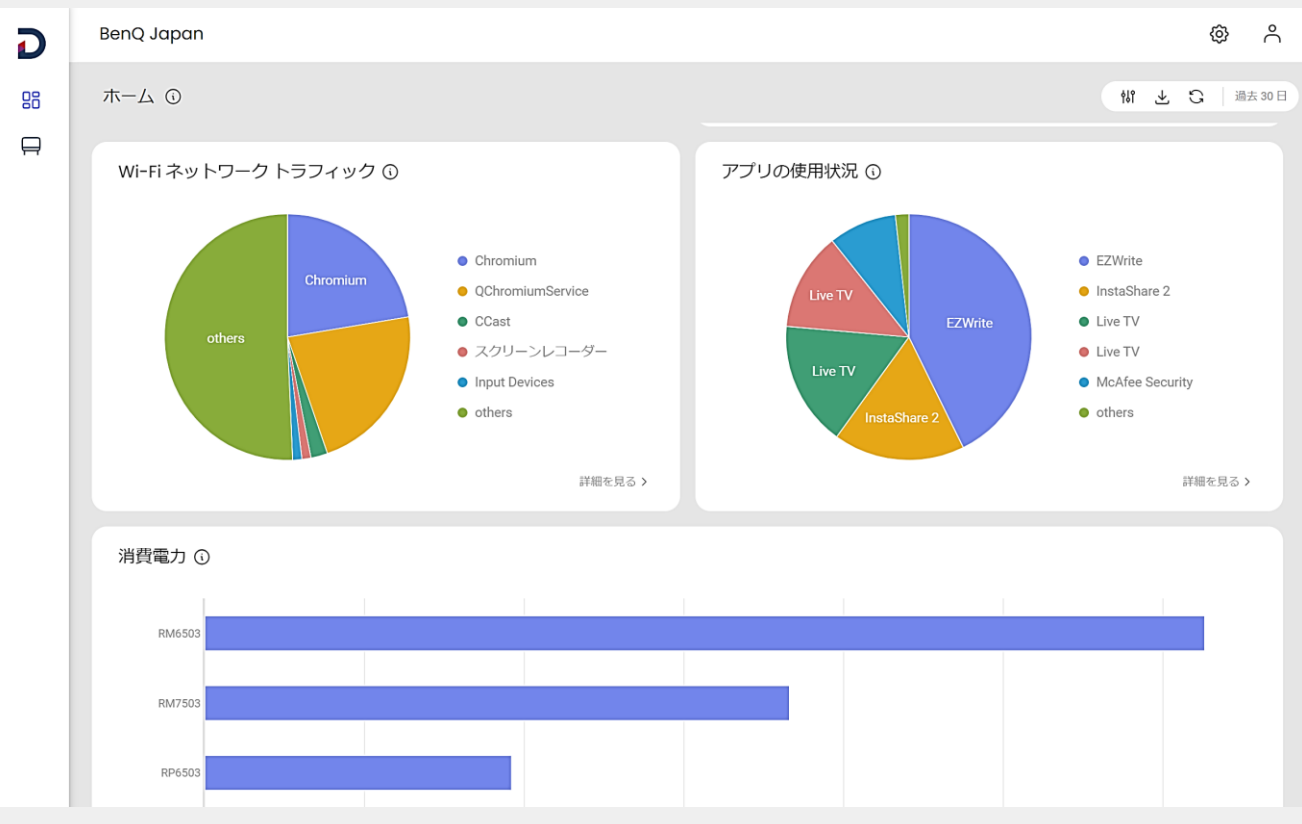

© BenQ Corporation, all rights reserved.

Beng

#### デバイス

ポリシー

- アプリ
- ファームウェア
- オートメーション

#### デバイスの追加、稼働状況、モデル名、シリアルNo、MACアドレス、ファームウェア バージョン などを確認できます。

|                  | D          | BenQ                                               | ) Japan   |                |                                    |         |           |                |              |                           | 0   | °  |
|------------------|------------|----------------------------------------------------|-----------|----------------|------------------------------------|---------|-----------|----------------|--------------|---------------------------|-----|----|
|                  | 88         | デバー                                                | イス        |                |                                    |         |           |                |              | ٩                         | 7   | Ŧ  |
|                  | Ħ          | 品 グループ 《<br>すべてのデバイス 9                             |           | × 9            | इंग्रेस्ट<br>इंग्रेस्ट<br>द्रि ु ः |         |           |                |              | PD6503                    |     | ×  |
|                  |            | <b>`</b> ``                                        | 8th floor | 3              |                                    | 状態~     | デバイス名     | タイプ            | ファームウェ       | 最新の更新 2023-11-09 11:54:56 |     |    |
|                  |            | ⊡ s                                                | torage    | 1              |                                    | ・オンライン  | RP6503    | Public Display | V1.0.0.27    | ③ バージョン                   |     |    |
|                  |            |                                                    |           |                |                                    | • スリーブ  | RM6503    | Public Display | V1.0.1.12    | V1.0.0.27                 |     |    |
|                  |            |                                                    |           |                | 9                                  | ● オフライン | ST4302    | Public Display | 20210806094  | 更新を確                      | 忍する |    |
|                  |            |                                                    |           |                | Ь                                  | ● オフライン | E800ST    | Projector      | v01.00.32.00 | 尊 メモリと CPU                |     |    |
|                  |            |                                                    |           | /              |                                    | ● オフライン | ST4302S   | Public Display | v1.0.0.18    | メモリ<br>4.75 / 7.76 GB     |     |    |
|                  |            |                                                    |           |                |                                    | ● オフライン | RM7503    | Public Display | V1.0.1.12    | CPU                       |     |    |
|                  |            |                                                    |           |                |                                    | ● オフライン | VC01AB503 | Public Display | 20220919114  | 47%                       | 最適化 | i. |
|                  |            |                                                    |           |                |                                    | • オフライン | RE6501    | Public Display | V1.2.0.20    |                           |     |    |
| 状態               | アプリ        | ログ                                                 | デバイス分析    |                |                                    |         | ŀ         | Public Display | V1.0.1.7     |                           |     |    |
| 全般               | _          |                                                    | Î         |                |                                    |         | ۷ .       |                |              | 16.43 / 64.00 GB          | 普わす |    |
| Ô                | バージョン情     | 10R                                                | >         | ブランド           |                                    |         |           |                |              | LCBEC                     |     |    |
| $\odot$          | ポリシーとセ     | キュリティ                                              | >         | BenQ           |                                    |         | _         |                |              |                           |     |    |
| Ŷ                | アップグレー     | ۲                                                  | >         | モデル名<br>RP6503 |                                    |         |           |                |              |                           |     |    |
|                  | メモリとスト     | レージ                                                | >         | タイプ            |                                    |         |           |                |              |                           |     |    |
| 詳細的              | be         |                                                    |           | Public Display |                                    |         |           |                |              |                           |     |    |
| Ŧ                | ディスプレイ     | と音量                                                | >         | MAC アドレス       |                                    |         |           |                |              |                           |     |    |
| ((1-             | ネットワーク     |                                                    | >         |                |                                    |         | _         |                |              |                           |     |    |
| 6                | システム       | Pアドレス     xxxxxxxx      xxxxxxx      sa>     bmの10 |           |                |                                    | 計細情報より、 |           |                |              |                           |     |    |
| Ü                | オートメーシ     |                                                    |           |                |                                    |         | デバイスの細か   | な情報            | を            |                           |     |    |
| -<br>-<br>-<br>- | <i>.</i> ۲ |                                                    |           | 30000000X      |                                    |         | _         | であまりでキャーナ      |              |                           |     |    |
| >_               | コマンド       |                                                    | >         | シリアル番号         |                                    |         |           | 唯誌でさまり。        |              |                           |     |    |

Beng

Benq

デバイス

#### ポリシー

アプリ

ファームウェア

オートメーション

下記項目の設定やインストールをポリシーとして管理し、そのポリシーを適用するデバイ スを選択して、一括設定が行えます。

- ランチャー設定・・・壁紙の設定
- ・ セキュリティ設定・・・証明書のインストール
- ・ 詳細設定・・・ネットワーク設定、画像モード設定、スリープモード設定、ロック機能設定
- アプリ・・・BenQアプリのインストール

| D  | BenQ Japan            |   |            |         |        |  |  |  |  |
|----|-----------------------|---|------------|---------|--------|--|--|--|--|
| 88 | ポリシー / キャンパス1号棟       |   |            |         |        |  |  |  |  |
|    | 名前 キャンパス1号棟 Ø<br>説明 Ø |   |            |         | 保存して適用 |  |  |  |  |
|    | ランチャー設定<br>編集         | > | -          | 木一ム画面設定 |        |  |  |  |  |
|    |                       | > | 壁紙 ①<br>なし |         | Ø      |  |  |  |  |
|    | 詳細設定 ①                | + |            |         |        |  |  |  |  |
|    | ネットワーク<br>xxxxxxxxx   | × |            |         |        |  |  |  |  |
|    | アプリ 🕠                 | + |            |         |        |  |  |  |  |
|    | リストにアイテムがありません        |   |            |         |        |  |  |  |  |

デバイス

ポリシー

#### アプリ

ファームウェア

オートメーション

#### BenQストアアプリのインストールおよび更新が行えます。

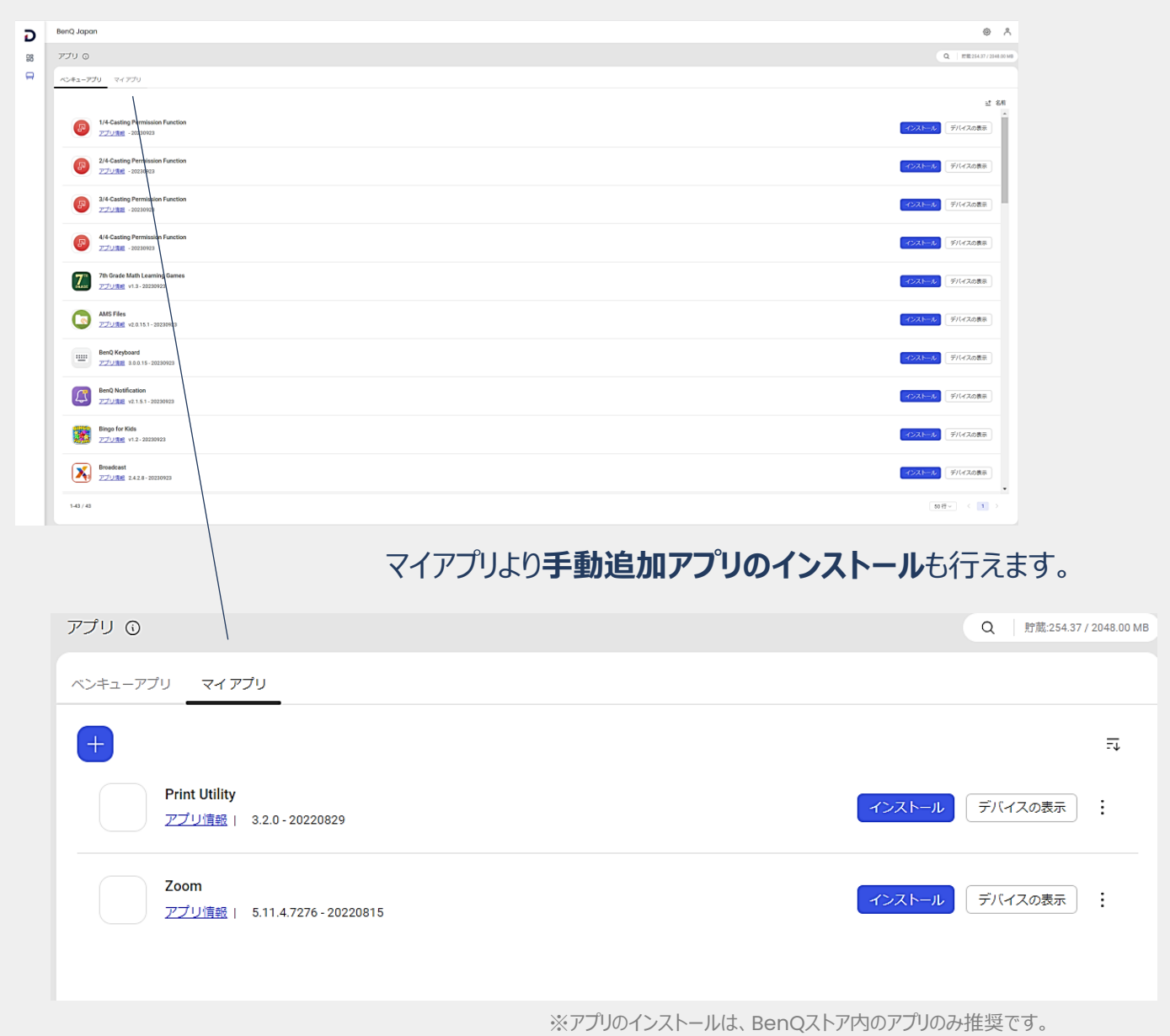

※BenQストア内アプリ以外の他社製アプリ(APK)のインストールについては 動作確認および保証はしてません。お客様の責任にて行ってください。

Beno

デバイス

ポリシー

アプリ

ファームウェア

オートメーション

#### 機種一括ファームアップデート やアップデート時間指定 をすることができます

|                      | ファームウェア                                      |                |          |
|----------------------|----------------------------------------------|----------------|----------|
|                      |                                              | ಲೆ ಕನೆಗ        |          |
|                      | E800ST<br>(0) <u>V01.00.32.00-20210824</u>   | 今すぐ更新 スケジュール   |          |
|                      | RE6501<br>V1.2.0.17-20221209                 | 今すぐ更新 スケジュール   |          |
|                      | RM6503<br>V1.0.1.8-20230417                  | 今ずく更新 スケジュール   |          |
|                      | <b>RM7503</b><br><u>y1.0.1.8-20230417</u>    | 今すく更新 スケジュール   |          |
|                      | RM7503A<br><u>y1.0.1.7-20230913</u>          | 今ずく更新」「スケジュール」 |          |
|                      | RP6503 (#)(->>>)<br><u>y1.0.027-20231003</u> | 今ずぐ更新 スケジュール   |          |
|                      | ST4302<br>20210806094601-20210831            | 今すく更新 スケジュール   |          |
|                      | ST4302S<br><u>V1.0.0.18-20221004</u>         | 今すぐ更新 スケジュール   |          |
| スケジュー                | ルを更新 ×                                       | 今すぐ実施 (スケジュール) |          |
|                      |                                              |                |          |
| 2023/10/05           | 5 ~ AM 01:00 ~                               |                |          |
| モデル<br>PP6502        |                                              | スケジュールより       |          |
| 110000               |                                              |                | マレナズキナオ  |
| 該当するデバイス<br><b>0</b> |                                              | 史初口时で指足9つ      | ここもできまり。 |
|                      | スケジュール                                       |                |          |
|                      |                                              |                |          |

Beng

デバイス ポリシー アプリ ファームウェア

#### オートメーション

#### **曜日や時間を指定して電源の自動オン、自動電源オフ、入力ソース切り**替えを行えます。

作成したオートメーションを、デバイスやグループに割り当てることができます。

| D        | BenQ Japan |                                                      |       | <sup>م</sup> ھ |
|----------|------------|------------------------------------------------------|-------|----------------|
| 88       | オートメーショ    | >                                                    |       | ٩              |
| <b>P</b> | +          |                                                      |       | -1 名前          |
|          | (i)        | 電源オン<br>毎週月/火/水/木/金,8:00<br>最終編集時刻2023-11-0816:33:16 | 適用    | 編集             |
|          |            |                                                      |       |                |
|          | オートメ       | ーション /                                               |       |                |
|          | 0          | ステップ1.オートメーション名<br><sup>後渡オフ</sup>                   |       |                |
|          |            | ステップ2.トリガータスクの設定<br><sup>毎週:月,火,水,木,金,18:00</sup>    |       |                |
|          | 3          | ステップ3.アクション設定                                        |       |                |
|          |            |                                                      |       |                |
|          |            | 電源オフ                                                 | Ū     |                |
|          |            |                                                      | 前へ終える |                |
|          |            |                                                      |       |                |

Beng

## DMS Cloud デバイスの追加

#### DMS Cloud に電子黒板などのデバイスを以下の手順で追加します。

1. DMS Cloud の画面にて「デバイスメニュー」より「デバイス」を選択し、+より デバイスを選択。

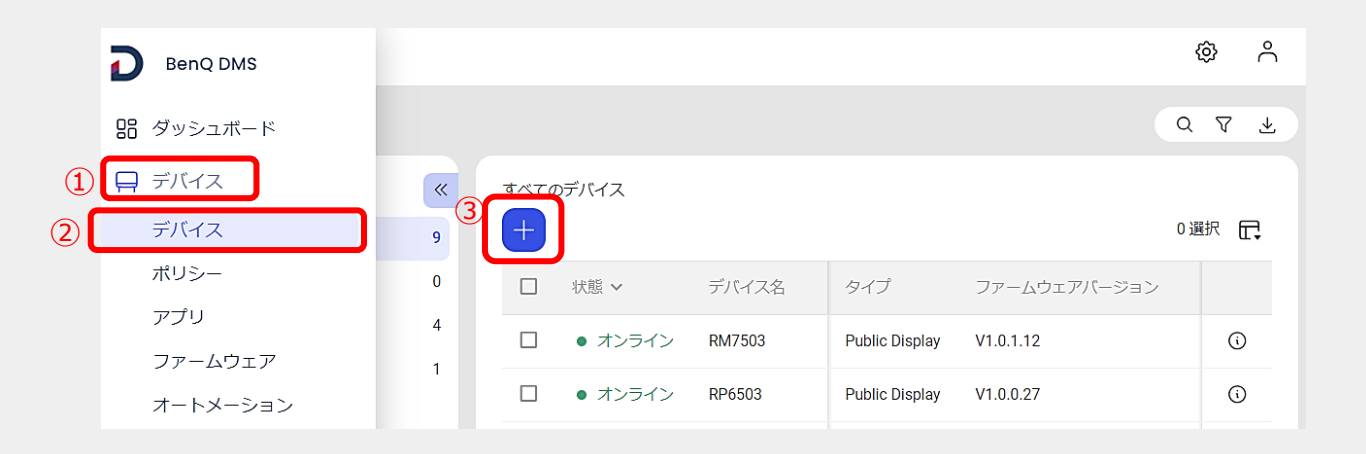

#### 2.「デバイスの登録」で、「個別に登録」を選択し、「次へ」を選択。

| D  | BenQ Japan                                   |  |  |  |  |  |  |  |  |  |  |
|----|----------------------------------------------|--|--|--|--|--|--|--|--|--|--|
| 88 | デバイス / デバイスの登録                               |  |  |  |  |  |  |  |  |  |  |
| Ħ  | 1 登録方法                                       |  |  |  |  |  |  |  |  |  |  |
|    | <ul> <li>○ 一括で登録</li> <li>● 個別に登録</li> </ul> |  |  |  |  |  |  |  |  |  |  |

## DMS Cloud デバイスの追加

#### 3. 電子黒板ホーム画面の「アプリー覧」から「DMS クライアントアプリ」を選択。

※インターネットに接続されている必要があります

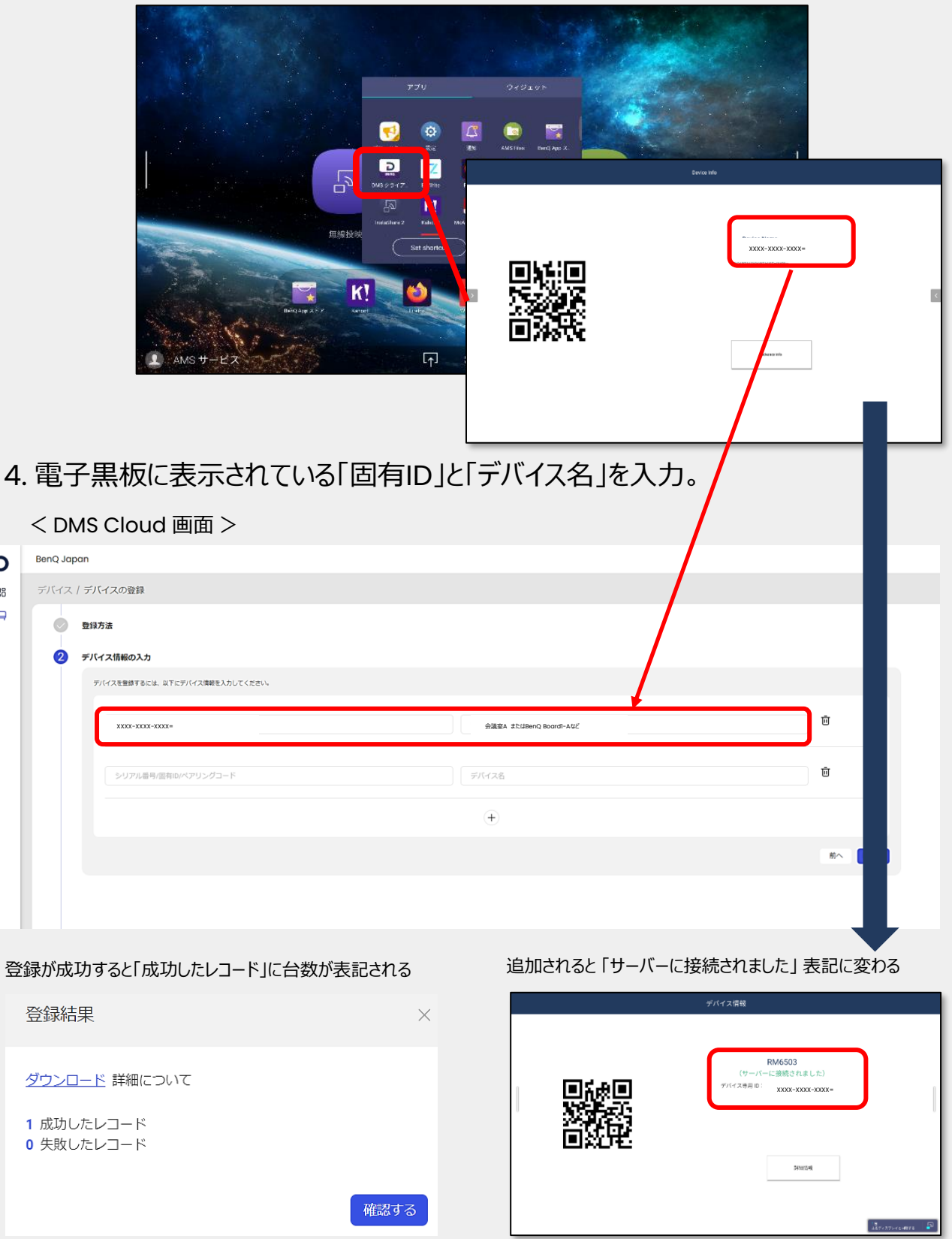

追加された電子黒板は、DMS Cloud 画面で確認できます。

© BenQ Corporation, all rights reserved.

D

88

Beng

## DMS Cloud デバイスリストの管理

#### DMS Cloud デバイスリストで、追加した デバイスのグループ化 ができます。

1. DMS Cloud の画面にて「デバイスメニュー」より「デバイス」を選択し、+より グループを選択

| D    | BenQ Japan    |                                   |                   |                  |                  |              |                |         | <u>ه</u> ۸ |  |  |
|------|---------------|-----------------------------------|-------------------|------------------|------------------|--------------|----------------|---------|------------|--|--|
| 88 성 | র্নাদের       |                                   |                   |                  |                  |              |                |         |            |  |  |
| ₽ ₹  | 品 グループ        |                                   | 7.                |                  |                  |              |                |         |            |  |  |
|      | すべてのデバイス      | 9                                 |                   |                  |                  |              |                |         |            |  |  |
|      | □ > 8th floor | 4 デバイス                            | ~                 | デバイス名            | タイプ              |              | ファームウェアバージョン   | モデル     |            |  |  |
|      | C Storage     | 3 グループ                            | 24×               | RM6503           | Public Display   |              | V1.0.1.8       | RM6503  | 0          |  |  |
|      |               | 90                                | עאפעו             | PREERS           | Di alla Disalari |              | V1.0.0.27      | RP6503  | 0          |  |  |
|      |               | . • 7                             | ヤフライン             | 新しい グループ を追加します。 | •                | ×            | 20210806094601 | ST4302  | 0          |  |  |
|      |               | . • 7                             | □ • <b>オ</b> フライン |                  |                  | v01.00.32.00 | EBOOST         | 0       |            |  |  |
|      |               | <ul> <li>・ オフライン グループ名</li> </ul> |                   | v1.0.0.18        | 5T43025          | 0            |                |         |            |  |  |
|      |               | . • 7                             | tフライン             | キャンパス1号棟         | v                | V1.0.1.8     | RM7503         | 0       |            |  |  |
|      |               | . • 7                             | オフライン             |                  |                  | _            | 20220919114657 | VCD1A   | 0          |  |  |
|      |               | . • 7                             | ヤフライン             |                  |                  |              | V1.2.0.17      | RE6501  | 0          |  |  |
|      |               | . • 7                             | tフライン             |                  | 追加               |              | n/a            | RM6503A | 0          |  |  |
|      |               |                                   |                   |                  |                  |              |                |         |            |  |  |
|      |               |                                   |                   |                  |                  |              |                |         |            |  |  |
|      |               |                                   |                   |                  |                  |              |                |         |            |  |  |

2. すべてのデバイスより追加したいデバイスをチェックし、:よりグループに移動を選択し グループに移動を選択し、追加したいグループを選択して適用を選択

| D        | BenQ Japan                                                                                         |         |                                                                                                    |                                                                                                    |                                                                                             |                                                            | © ^   |
|----------|----------------------------------------------------------------------------------------------------|---------|----------------------------------------------------------------------------------------------------|----------------------------------------------------------------------------------------------------|---------------------------------------------------------------------------------------------|------------------------------------------------------------|-------|
| 88       | デバイス                                                                                               |         |                                                                                                    |                                                                                                    |                                                                                             |                                                            | Q 7 4 |
| <b>Q</b> | <ul> <li>ユーブ</li> <li>すべてのデバイス</li> <li>): 8th floor</li> <li>Discoge</li> <li>オヤンパス1号後</li> </ul> | 9 4 3 0 | TortOP/H2     Compared     Compared | 2<br>2<br>2<br>ポリシーを送用<br>マストープに移動<br>ロ<br>フ<br>クリープに移動<br>ロ<br>2<br>2<br>2<br>2<br>2<br>2<br>2<br>2<br>2<br>2<br>2<br>2<br>2 | タイプ<br>移動先<br>グループを選択 すべてのデバイス>キャンパ<br>すべてのデバイス<br>)> 8th floor<br>) Storage<br>() キャンパス1号棟 | ファームウェアバージョン<br>X<br>Q<br>パ(ス1号使<br>9<br>4<br>3<br>0<br>返用 | Х     |

#### 上記の手順によりデバイスをグループに追加する事ができます

| D  | BenQ Japan    |   |                     |        |                |              |        | @ ^    |
|----|---------------|---|---------------------|--------|----------------|--------------|--------|--------|
| 88 | デバイス          |   |                     |        |                |              |        | Q ₹ ₹  |
|    | 品 ヴループ        | « | すべてのデバイス > キャンパス1号権 |        |                |              |        |        |
|    | すべてのデバイス      | 9 | +                   |        |                |              |        | 0 #R 🗗 |
|    | □ > 8th floor | 4 | □ 8500 ×            | デバイス名  | タイプ            | ファームウェアバージョン | モデル    |        |
|    | C Storage     | 3 | □ ● スリープ            | RP6503 | Public Display | V1.0.0.27    | RP6503 | 0      |
|    | □ キャンパス1号棟    | 1 | _                   |        |                |              |        |        |

## DMS Cloud デバイスリストの管理

#### また、複数台を一括でグループに追加することもできます。

#### すべてのデバイスより追加したいデバイスを複数チェックし、 C アイコンより任意のグループ に移動

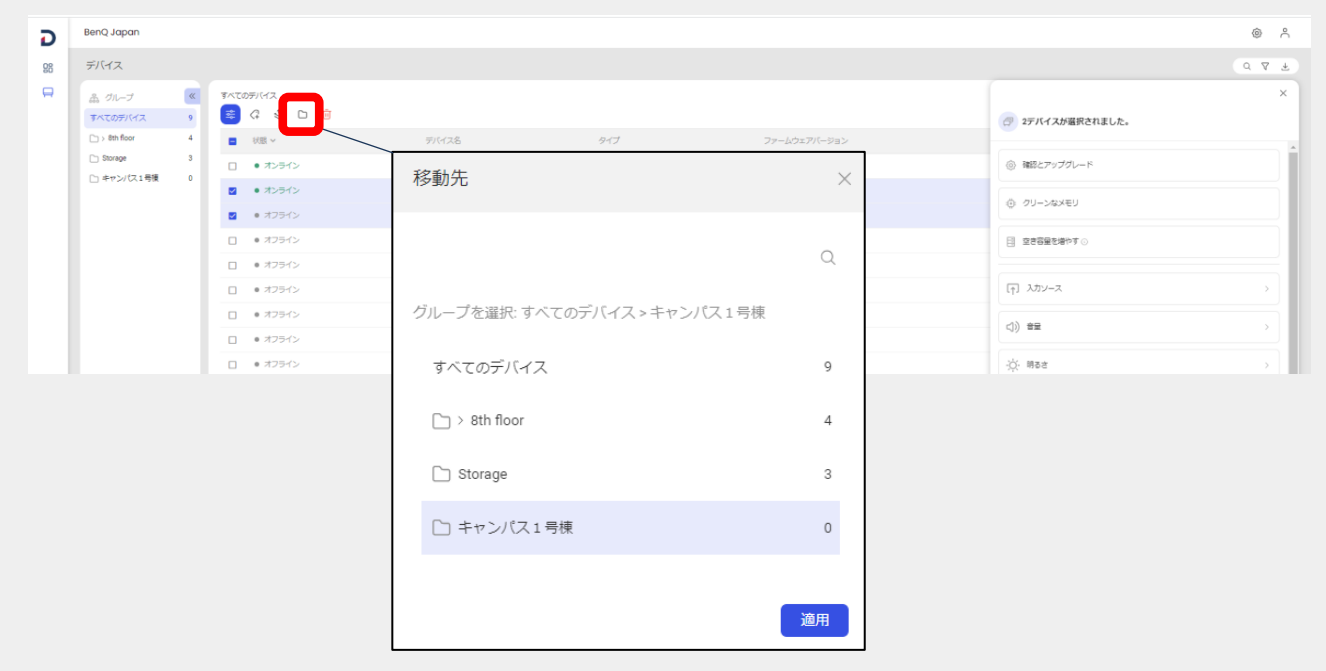

グループの削除や名前の変更を行う場合は、グループを選択した後に・・・を選択し、 グループ名の編集またはグループの削除を選択する

| D  | BenQ Japan                                                                                                    |
|----|----------------------------------------------------------------------------------------------------|
| 88 | デバイス                                                                                                    |
|    | <ul> <li>ふ グルーブ 《</li> <li>すべてのデバイス 〉 キャンパス1号棟</li> <li>キャンパス1号棟 0</li> <li>グループ名の編集</li> <li>グループを削除する</li> <li>Middle Room 0</li> <li>Common Room 1</li> <li>Small Room 1</li> </ul> |
|    | 🗋 Storage 1                                                                                                    |

## DMS Cloud デバイスリストの管理

#### DMS Cloud デバイスリストで、追加した デバイスの削除ができます。 チェックボックスより削除したいデバイスを選択し、:ょり、デバイスの登録解除を選択

| -  | BenO Japan    |   |                |                           |                    |         |                |          |        |                |           |                           |                |           |                |     |        |
|----|---------------|---|----------------|---------------------------|--------------------|---------|----------------|----------|--------|----------------|-----------|---------------------------|----------------|-----------|----------------|-----|--------|
| D  |               |   |                |                           |                    |         |                |          |        |                |           |                           |                |           |                |     |        |
| 88 | デバイス          |   |                | (                         | I)                 |         |                |          |        |                |           |                           |                |           |                |     |        |
| Ħ  | 品 グループ        | « | রুমার্য<br>ক্ল | 05/172                    |                    |         |                |          |        |                |           |                           |                |           |                |     |        |
|    | すべてのデバイス      | 9 | -              | (+ 0                      |                    | _       |                |          |        |                |           |                           |                |           |                |     |        |
|    | 🗀 > 8th floor | 4 | •              | 状態 ~                      | <b>88 アプリを管理する</b> | イス名     | タイプ            | ファームウェアバ | ージョン   |                |           |                           |                |           |                |     |        |
|    | C Storage     | 3 |                | <ul> <li>オンライン</li> </ul> | 👶 ポリシーを適用          | 603     | Public Display | V1.0.1.8 |        |                |           |                           |                |           |                |     |        |
|    |               |   |                | • オンライン                   | 🗅 グループに移動          | 503     | Public Display | V1.0.1.8 |        |                |           |                           |                |           |                |     |        |
|    |               |   |                | • オスク                     | 前 デバイスの登録解除        | 02      | Public Display | n/a      |        |                |           |                           |                |           |                |     |        |
|    |               |   |                | ● オフライン                   |                    | EBOOST  | Projector      | n/a      |        |                |           |                           |                |           |                |     |        |
|    |               |   |                |                           |                    |         |                |          |        | ● オフライン        |           | ST4302S                   | Public Display | n/a       |                |     |        |
|    |               |   |                |                           |                    |         |                |          |        |                |           | <ul> <li>オフライン</li> </ul> |                | VC01AB503 | Public Display | n/a |        |
|    |               |   |                |                           |                    |         |                |          |        |                |           |                           |                |           | • オフライン        |     | RE6501 |
|    |               |   |                |                           |                    |         | • オフライン        |          | RP6503 | Public Display | V1.0.0.27 |                           |                |           |                |     |        |
|    |               |   |                | • オフライン                   |                    | RM6503A | Public Display | n/a      |        |                |           |                           |                |           |                |     |        |

複数デバイスを一括で削除する場合は、削除したいデバイスのチェックボックスを複数 選択し、削除アイコン(ゴミ箱アイコン)より削除

| G  | BenQ Japan                                    |   |   |       |                           |                           | <ul> <li>۸</li> </ul>     |                           |                              |                |                           |               |                |           |           |                           |                           |                |                |           |                                                |
|----|-----------------------------------------------|---|---|-------|---------------------------|---------------------------|---------------------------|---------------------------|------------------------------|----------------|---------------------------|---------------|----------------|-----------|-----------|---------------------------|---------------------------|----------------|----------------|-----------|------------------------------------------------|
| 88 | デバイス                                          |   |   |       |                           |                           | (                         |                           |                              |                |                           |               |                |           |           |                           |                           |                |                |           |                                                |
| 8  | 品 グループ                                        | « |   |       |                           |                           | ×                         |                           |                              |                |                           |               |                |           |           |                           |                           |                |                |           |                                                |
|    | > 8th floor                                   | 4 |   | デバイス名 | タイプ                       | ファームウェアバージョン              | ご 2デバイスが選択されました。          |                           |                              |                |                           |               |                |           |           |                           |                           |                |                |           |                                                |
|    | <ul> <li>Storage</li> <li>キャンパス1号様</li> </ul> | 3 | 3 | 3     | 3                         | <ul> <li>オンライン</li> </ul> | RM6503                    | Public Display            | V1.0,1.8                     | ③ 確認とアップグレード   |                           |               |                |           |           |                           |                           |                |                |           |                                                |
|    |                                               |   |   |       | <ul> <li>オンライン</li> </ul> | RP6503                    | Public Display            | V1.0.0.27                 | <ol> <li>クリーンなメモリ</li> </ol> |                |                           |               |                |           |           |                           |                           |                |                |           |                                                |
|    |                                               |   |   |       |                           |                           | <ul> <li>オフライン</li> </ul> | ST4302                    | Public Display               | 20210806094601 |                           |               |                |           |           |                           |                           |                |                |           |                                                |
|    |                                               |   |   |       |                           |                           |                           | <ul> <li>オフライン</li> </ul> | EBOOST                       | Projector      | v01.00.32.00              | [] 空き容量を増やす ○ |                |           |           |                           |                           |                |                |           |                                                |
|    |                                               |   |   |       |                           |                           |                           |                           |                              |                | <ul> <li>オフライン</li> </ul> | ST43025       | Public Display | v1.0.0.18 |           |                           |                           |                |                |           |                                                |
|    |                                               |   |   |       |                           |                           |                           |                           |                              |                |                           |               |                |           |           |                           | <ul> <li>オフライン</li> </ul> | RM7503         | Public Display | V1.0.1.8  | 「」 人力ソース > > > > > > > > > > > > > > > > > > > |
|    |                                               |   |   |       |                           |                           |                           |                           |                              |                |                           |               |                |           |           | <ul> <li>オフライン</li> </ul> | VC01AB503                 | Public Display | 20220919114657 |           |                                                |
|    |                                               |   |   |       |                           |                           |                           |                           |                              |                |                           |               |                |           | □ ● オフライン | RE6501                    | Public Display            | V1.2.0.17      |                |           |                                                |
|    |                                               |   |   |       |                           |                           |                           |                           |                              |                |                           |               |                |           |           | <ul> <li>オフライン</li> </ul> | RM6503A                   | Public Display | n/a            | ·☆ 明888 > |                                                |

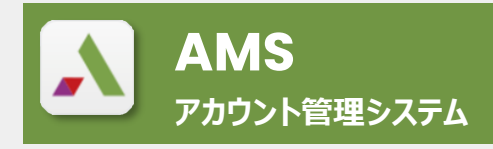

https://ams.benq.com

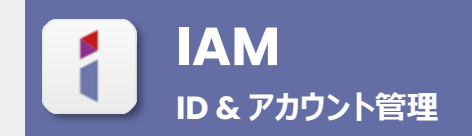

https://iam.benq.com

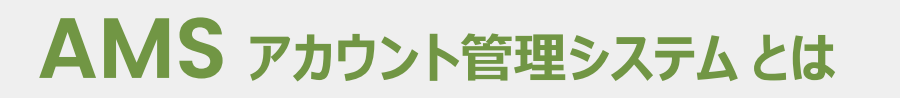

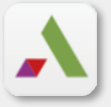

Beng

下記の機能が使えます。

- ✓ ユーザーアカウントごとに 電子黒板にログイン ※電子黒板のログイン機能は27ページ以降を参照
- ✓ ユーザーアカウントごとに 電子黒板の壁紙設定
- ✓ ユーザーアカウントごとに 紐づけしたクラウドストレージ に電子黒板からアクセス
  - Google Drive、OneDriveなどのデータを参照できます。

| BenQ AMS |                                                                                                  | 7/17/21/18                                        |
|----------|--------------------------------------------------------------------------------------------------|---------------------------------------------------|
| 個人       | 個人設定                                                                                             |                                                   |
| 🛔 個人設定   | HE CHARL                                                                                         |                                                   |
|          | 歴紙 アカウント名、<br>メールアドレス 全般設定 自動ログアウト時間 30 分 アプリ (0 個固定) クラウドストレージ クラウドストレージ クラウアブルの目面に シング済み デンク済み | 編集<br>編集<br>編集<br>と<br>で<br>e<br>リンクの削除<br>リンクの作成 |
|          | ConeDrive<br>未リンク                                                                                | リンクの作成                                            |

※ AMSの機能を使うには、事前にDMS Cloud上で 対象の電子黒板を「デバイスを追加」 する必要があります。

# AMS アカウント管理システムの利用方法 入 BenQ

#### 1. 「BenQサービス」 ポータルサイトへログイン

※アカウントIDは管理者が作成できます。アカウント作成方法は次のページを参照ください。

https://service-portal.benq.com/login

|                                                                                                    |   | BenO サービスへようこそ                                                              |
|----------------------------------------------------------------------------------------------------|---|-----------------------------------------------------------------------------|
| アカウント D またはモチメール       パスワード       パスワード       ログイン       ・ サイシインしたままに<br>する     アカウントを意れた場合<br>設証Eメールを再設<br>BenQ アカウントを登録       ・ サイシインしたままに<br>する       ・ サイシインしたままに<br>する       ・ サイシインしたままに<br>する       ・ サイシインしたままに<br>する       ・ サイシインしたままに<br>する       ・ サイシインしたきまに<br>なる       ・ サイシインしたきまに<br>なる       ・ サイシインしたきまに<br>なる       ・ サイシインしたきまに<br>なる       ・ サイシインしたきまに<br>なる       ・ サイシインしたきまに<br>なる       ・ サイシインしたきまに<br>なる       ・ サイシイン | H | BenQ アカウント  組織アカウント                                                         |
|                                                                                                    |   | アカウント D または電子メール<br>パスワード 後                                                 |
| 550 でサインイン 0                                                                                                    |   | ロンイン<br>サインインしたさまに アカウントまたはパスワードを忘れた場合<br>認証Eメールを再送<br>BenQ アカウントを登録<br>または |
|                                                                                                    |   | SS0 でサインイン 0                                                                |

2. 「BenQサービス」 画面右上の 🔠 をクリックし、 AMSのアイコンを選択

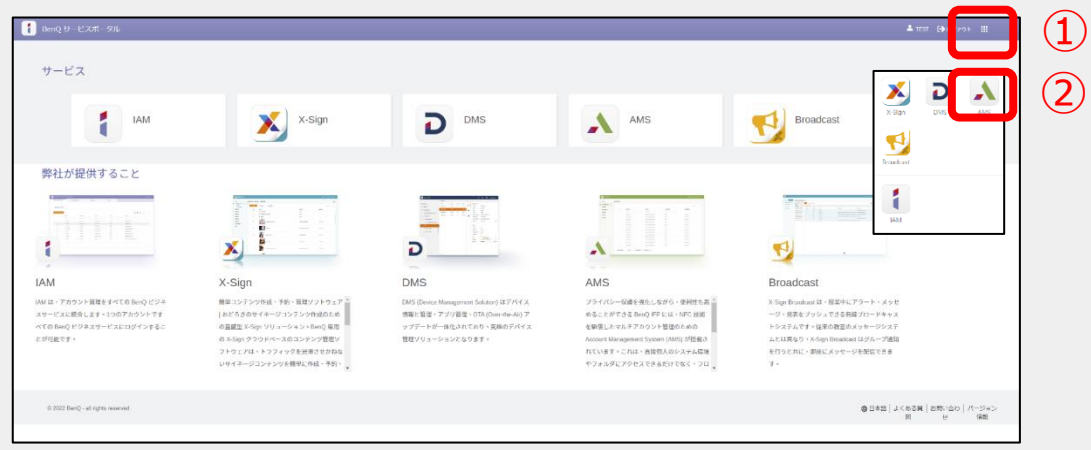

3. AMS で個人設定ができます。

| BenQ AMS                                |                                                |                    | O BEFA |
|-----------------------------------------|------------------------------------------------|--------------------|--------|
| 極人設定                                    |                                                |                    |        |
| RHF7.F.<br>Interpreter for antigenetism | 1214<br>(01. A. 475 (2012) 2017 (01) -0. 10 A. |                    |        |
|                                         | 全線設定<br>(編0グアウト## 35日                          | 88                 |        |
|                                         | アプリ (0 個因注)                                    | 52                 |        |
|                                         | クラウドストレージ                                      |                    |        |
|                                         | 23>7                                           | ี ป <i>ะจ</i> ดสิส |        |
|                                         | Topptox<br>ホリンク                                | - ປະທິດສໍສ         |        |
|                                         | Conditione<br>SUDD                             | リンクの作成             |        |
|                                         | ネットワークドライブ (会社用) (ネットワークドライブの設定がありません)         |                    |        |
|                                         | ネットワークドライブ (個人用) (ネットワークドライブの設定がありません)         | N2                 |        |
|                                         | 個人のブックマーク (ブックマークの設定なし)                        | 45                 |        |

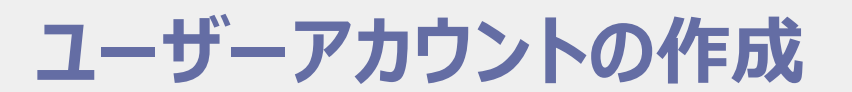

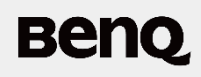

IAM を使って「BenQサービス」のユーザーアカウントを作成します。

※ユーザーアカウントは管理者のみ作成できます。

1. 管理者は IAM で「新規アカウントの作成」を選択

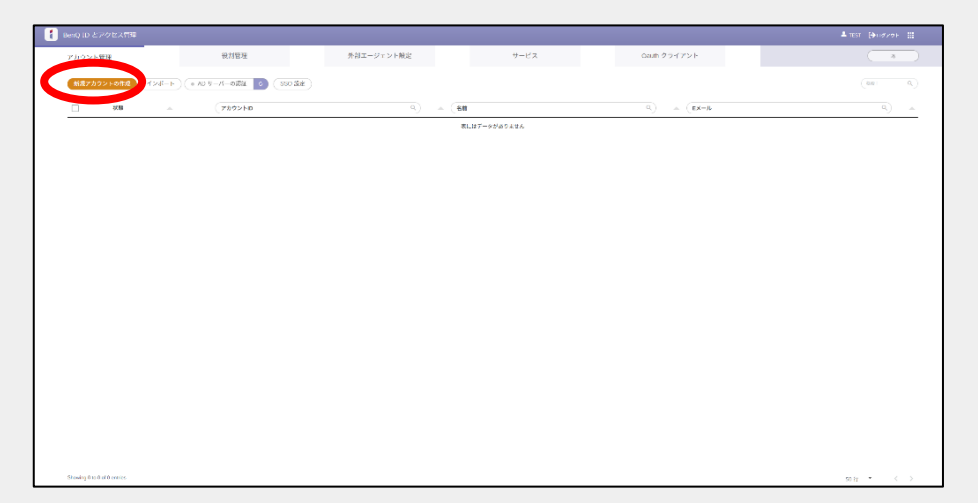

2. ユーザーアカウントの情報やそのユーザーが利用できるサービス、および権限を設定し、 「送信」を選択

| アカウント管理 | 役割管理                                                           | 外部エージェント設定 |           | サービス              | Oauth クライアント   |
|---------|----------------------------------------------------------------|------------|-----------|-------------------|----------------|
| 新規アカウ   | フントの作成                                                         |            |           |                   |                |
| EX-ル    |                                                                | サービス       |           | として設定します。すべての権限がぁ | ります。最大10つのアカウン |
|         | <ul> <li>Eメールアドレスをアカウント ID と<br/>して使う</li> </ul>               | サービスを有     | 前にする      | 文字                |                |
| アカウントID |                                                                | ☑ 🔰        | X-Sign    | スケジュールマネージャ       | ◆ 新しい役割        |
|         | 注:アカウント名を入力する際、個人データを使用<br>しないでください。プライバシー情報が漏えいする<br>恐れがあります。 | ☑ [        | DMS       | ゲスト               | ▼ 新しい役割        |
| 名前      |                                                                |            | AMS       | ユーザー              | ▼ 新しい役割        |
| 会社名     | BenQ Japan                                                     |            | Broadcast | ユーザー              | ▼ 新しい役割        |
| 国名      | 日本                                                             |            |           |                   |                |
| タイムゾーン  | (UTC+09:00) Osaka/Sapporo/Tokyo 🗸                              |            |           |                   |                |
| 注意      | 150 文字以内                                                       |            |           |                   |                |
|         |                                                                |            |           |                   |                |

ユーザーアカウントの作成

Beng

3. ユーザーは BenQサービスメンバー認証メールが届いたら、「認証用リンク」を選択 ※ iam@no-reply.benq.com より認証メールが届きます。

| To 目分 + |                                                                                                    |
|---------|----------------------------------------------------------------------------------------------------|
|         | P                                                                                                    |
|         | こんにちは bena.voda manda@gmal.com さん<br>あなため電子メールを認証するには、下のリンクをクリックしてください。<br>認証用リンシュ                                     |
|         | * このリングは72 持敏で無効となります。                                                                                                 |
|         | 20 H                                                                                                    |
|         | - BenQ メンバーセンター -                                                                                                    |
|         | ユーザーゼ乱メールの空観<br>お客様の位用は、単社が働む重要と考える発展です。お客様お一人お一人のプライバシーと<br>優忙を握するために、このフェブサイトにアクセスするためにはすべてのお客様に登録し<br>ていたたくと後がかります。 |
|         | この電子メールにお心当たりのない方は、破壊してください。                                                                                           |

4. 任意のパスワードを2回入力

| B                       | enQ サービスへようこ | - <del>7</del>                         |
|-------------------------|--------------|----------------------------------------|
| パスワードを設定                | ×            | カウント                                   |
| バスワード<br>バスワードを認証す<br>る | X6 (++>th    | マードを忘れた場合<br>却証 E メールを再送<br>Q アカウントを登録 |
|                         | SSO でサインイン   | 0                                      |
|                         |              |                                        |

5. 2段階認証の設定 (またはスキップ)を選択 ※2段階認証の設定をスキップしても後から設定できます。

|   | BenQ サ                                                    | ービスへようこ                                   | Z                                            |
|---|-----------------------------------------------------------|-------------------------------------------|----------------------------------------------|
| * | 2要素認証                                                     | ×                                         | カウント                                         |
|   | アカウントのセキュリティに配慮し、2段階認証<br>ます。有効にした後は、いつでもアカウント管理<br>できます。 | を有効にされるようお勧めし<br>聖ページでオフにすることが<br>逸定 スキップ | マ<br>- アードを忘れた場合<br>線証E メールを再送<br>Q アカウントを登録 |
|   |                                                           | または                                       |                                              |
|   |                                                           | 555 291717                                |                                              |

ユーザーアカウントの作成

Beng

認証が完了すると、ユーザーは「BenQ サービス」 ポータルサイトにログインできるようになります。

「BenQ サービス」ポータルサイト h

https://service-portal.benq.com/login

<推奨ブラウザ> Chrome、Safari

|         | BenQ サービスへようこそ                                                          |
|---------|-------------------------------------------------------------------------|
| *       | BenQ アカウント 組織アカウント                                                      |
|         | アカウント ID または電子メール                                                       |
| RE SHOP | パスワード 🍖                                                                 |
|         | ログイン                                                                    |
|         | サインインしたままに アカウントまたはパスワードを忘れた場合     する     おび E X→Dを再送     BenQ アカウントを登録 |
|         |                                                                         |
|         | SS0 でサインイン ()                                                           |
|         |                                                                         |

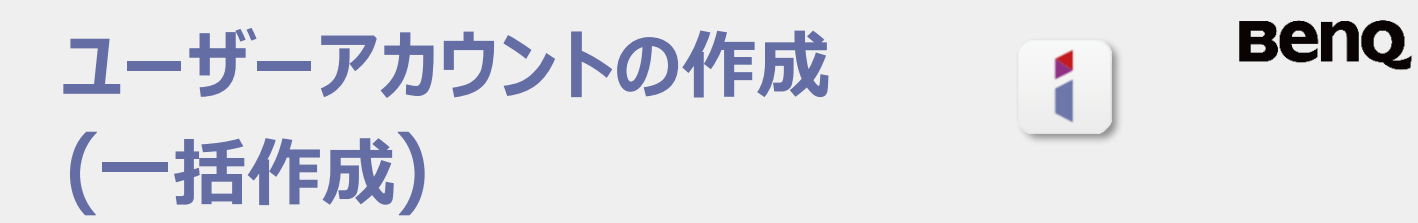

テンプレート (Excelファイル) をインポートし、複数ユーザーアカウントを一括作成 できます。

1. IAM 画面「アカウント管理」 タブの「インポート」 を選択し、「テンプレートをダウンロード」 をクリック

| 1   | BenQ I                        | D とアク | セス管理         |              |                                    |                  | 諸名 [→ログアウト 🏭 |  |
|-----|-------------------------------|-------|--------------|--------------|------------------------------------|------------------|--------------|--|
| アカワ | ウント管                          | 管理    | 役割管          | 理 外部エージ      | ェント設定 サービス                         | Oauth クライアント     | BenQ Japan   |  |
|     | 新規                            | アカウント | の作成して        | ンポート • AD サー | バーの認証                              |                  | (検索: Q)      |  |
|     |                               | 状態    |              | アカウントID      | ○ ▲ 名前                             | ٩ 🔺 💽            | ٩ 🔺          |  |
|     |                               | ~     | BQ           | アカウントID 1    | 名前1                                | Eメールアドレ          | -71          |  |
|     |                               | ×     | BQ           | アカウントID 2    | 名前2                                | Eメールアドレ          | - 72         |  |
|     |                               | ×     | <b>()</b> BQ | アカウントID 3    | アカウントをイ                            | ×                |              |  |
|     |                               | ×     | BQ           | アカウントID 4    |                                    |                  |              |  |
|     |                               | ~     | BQ           | アカウントID 5    | アカウントをインポー                         | トすると、大量のアカウントを作成 | 戈しようとする際時    |  |
|     | 間を節約できます。 テンプレートをダウンロードして、ファイ |       |              | ファイルにアカウン    |                                    |                  |              |  |
|     |                               |       |              |              | トの基本情報を入力してください。完了したら「インポート」をクリックし |                  |              |  |
|     |                               |       |              |              | てファイルを読み込み、新しいアカウントを作成します。         |                  |              |  |
|     |                               |       |              |              |                                    | インポート テンプレー      | -トをダウンロード    |  |

#### 2. ダウンロードしたテンプレートに、作成する複数ユーザーアカウント情報を記入

|   | A             | В          | С               |
|---|---------------|------------|-----------------|
| 1 | Account       | Name       | Email           |
| 2 | sampleAccount | sampleName | sample@BenQ.com |
| 3 |               |            |                 |
| 4 |               |            |                 |
| 5 |               |            |                 |

#### 3. 手順1の「アカウントをインポート」 画面の「インポート」 を選択し、 作成したテン プレートを開いてインポート

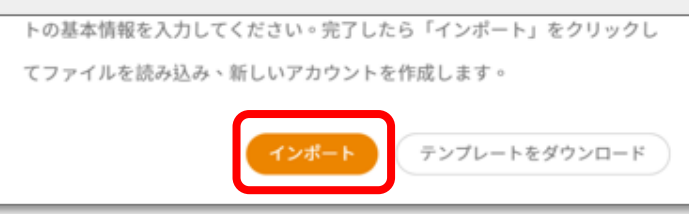

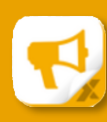

X-Sign Broadcast x-signブロードキャスト

https://x-signbroadcast.benq.com/ifpequipment

# X-Sign Broadcast

### Benq

複数の電子黒板に メッセージや画像などの配信をブラウザ経由でできます。

X-sign Broadcast ホーム画面に、DMS Cloudで追加したデバイスが表示されます。

| <b>1</b>             |                    |                |                  | <b>21</b> 71  | カウント管理 💄 管理者                            | ● 言語 ▲ Ⅲ         |
|----------------------|--------------------|----------------|------------------|---------------|-----------------------------------------|------------------|
| CMS フロードキ ・<br>ヤスト ・ | 機器管理               |                |                  |               |                                         |                  |
| 機器管理                 | ×                  | -              | 80 本 西 新         | <u>مە</u> ر 1 |                                         |                  |
| 予約管理                 | 🌘 すべてのデバイス (7)     |                | 器の更新             |               |                                         | Q                |
| デバイスレポート             | <b>₽</b> ₹ Î       | 🔲 রুশব         | のデバイス            |               |                                         |                  |
| ユーザー管理               | [+] をクリック<br>タグの作成 | 状態 - ガ<br>表示 ニ | bテ 名前<br>ゴリ<br>━ | 所有するタグ        | デバイスID                                  | 現在の<br>バージ<br>ヨン |
|                      |                    | •              | RE6501           |               | xxxxxxxxxxxxxxxxxxxxxxxxxxxxxxxxxxxxxxx | CX 2.4.3.4       |
|                      |                    | •              | RM6503           |               | 000000000000000000000000000000000000000 | X 2.4.3.6        |
|                      |                    | 0 1            | EW800ST          |               | 000000000000000000000000000000000000000 | X 2.4.3.4        |
|                      |                    | 0              | RM6502K          |               | xxxxxxxxxxxxxxxxxxxxxxxxxxxxxxxxxxxxxxx | CX 2.4.3.4       |
|                      |                    |                | RM7503           |               | 000000000000000000000000000000000000000 | CX 2.4.3.4       |
|                      |                    |                | ST4302           |               | xxxxxxxxxxxxxxxxxxxxxxxxxxxxxxxxxxxxxxx | CX 0             |
|                      |                    |                | ST4302S          |               | 200000000000000000000000000000000000000 | X 2.4.3.4        |
|                      |                    |                |                  |               |                                         |                  |

#### 1. メッセージ等を配信したいデバイスを選択 または、「タグの作成」でグループ分けをし、グループを選択

※ DMS Cloudのグループとは連動していません。再度タグを作成し、グループを作成する必要があります。

2. 「新しい予約」を選択

| 5                |                     |                       |         | 22.7   | アカウント管理 💄 管理                            | 者 🕀 言語 🌲 🛔       |
|------------------|---------------------|-----------------------|---------|--------|-----------------------------------------|------------------|
| CMS プロードキ<br>ヤスト | 機器管理                |                       |         |        |                                         |                  |
| 機器管理<br>予約管理     | 《<br>🏷 すべてのデバイス (7) | + 機器の                 | 更新      | 2 💼    | ا، 🛈 🌣 🖄 ک                              | <b>山</b> 検索 へ    |
| デバイスレポート         |                     | すべてのデ                 | パイス     |        |                                         |                  |
| ユーザー管理           | [+] をクリック<br>タグの作成  | 状態 - カテ<br>表示 ゴリ<br>ー | 名前      | 所有するタグ | デバイスID                                  | 現在の<br>バージ<br>ヨン |
|                  |                     | •                     | RE6501  |        | 300000000000000000000000000000000000000 | XXXX 2.4.3.4     |
|                  | (1)                 | •                     | RM6503  |        | 200000000000000000000000000000000000000 | XXX 2.4.3.6      |
|                  |                     | EO)                   | EW800ST |        | 200000000000000000000000000000000000000 | XXXX 2.4.3.4     |
|                  |                     | •                     | RM6502K |        | xxxxxxxxxxxxxxxxxxxxxxxxxxxxxxxxxxxxxxx | XXXX 2.4.3.4     |
|                  |                     | •                     | RM7503  |        | xxxxxxxxxxxxxxxxxxxxxxxxxxxxxxxxxxxxxxx | XXXX 2.4.3.4     |
|                  |                     | 0 111                 | ST4302  |        | xxxxxxxxxxxxxxxxxxxxxxxxxxxxxxxxxxxxxxx | 0 XXXX           |
|                  |                     | •                     | ST4302S |        | 200000000000000000000000000000000000000 | XXXX 2.4.3.4     |

# X-Sign Broadcast

3. 予約管理表から配信したい日時を選択

| 1            |             |             |        |        |                 |        | 🎎 アカウント管理 | 💄 Yudai Marda 🛛 🕅 🛔 🔠 |
|--------------|-------------|-------------|--------|--------|-----------------|--------|-----------|-----------------------|
| CMS 70-Ft =  | 予約管理(       | DM6502ACD1) |        |        |                 |        |           |                       |
| #25972       | J.*J.P.VE(  | RM000aACD1) |        |        |                 |        |           |                       |
| 子的管理         | <b> ₽</b> ₩ | 今日 〈 〉      |        |        | 2022/06/12 - 18 |        |           | E 12 A                |
| デバイスレポート     |             | 6/12 日      | 6/13 月 | 6/14 火 | 6/15 水          | 6/16 木 | 6/17 金    | 6/18 ±                |
| ユーザー管理       | NEE .       |             |        |        |                 |        |           |                       |
|              | Y-M 02      |             |        |        |                 |        |           |                       |
|              | 11.00 03    |             |        |        |                 |        |           |                       |
|              | 7.00.04     |             |        |        |                 |        |           |                       |
|              | 9.00.05     |             |        |        |                 |        |           |                       |
|              | Y-10 06     |             |        |        |                 |        |           |                       |
|              | 1.00.07     |             |        |        |                 |        |           |                       |
|              | 1.00 08     |             |        |        |                 |        |           |                       |
|              | 1.10.09     |             |        |        |                 |        |           |                       |
|              | 4.00 10     |             |        |        |                 |        |           |                       |
|              | 1.00 11     |             |        |        |                 |        |           |                       |
|              | (r.th.co.   |             |        |        |                 |        |           |                       |
|              | 746.02      |             |        |        |                 |        |           | -                     |
|              | 午後 03       |             |        |        |                 |        |           |                       |
|              | 个快 04       |             |        |        |                 |        |           |                       |
|              | 午後 05       |             |        |        |                 |        |           |                       |
|              | 718.06      |             |        |        |                 |        |           |                       |
|              | 午後 07       |             |        |        |                 |        |           |                       |
|              | 718:00      |             |        |        |                 |        |           |                       |
|              | 午後 09       |             |        |        |                 |        |           |                       |
|              | 午後10        |             |        |        |                 |        |           |                       |
|              |             |             |        |        |                 |        |           |                       |
| パージョン:+10.35 | <b>9</b> 78 | ●タグの予約      |        |        |                 |        |           |                       |

4. 表示された「新しい予約」 画面で配信コンテンツの 「タイプ」 やテキストの 「本文」、 「スタイル」、「予約時間」 などを選択

※予約時間は1分単位でできます。予約時間ボックスに数字を入力して設定してください。

| 新しい予約(RM6503A | ACD1)                                                               | ×         |
|---------------|---------------------------------------------------------------------|-----------|
| タイプ<br>本文     | テキスト     画像     動画     オーディオ     ファイル     テンプレート       中: 縦文字       |           |
| スタイル          | □ テキストテンプレートとして保存 (最大5グループ)<br>テキストスタイル<br>をプレビュー                   |           |
| 予約時間          | 注意_1 注意_2 / 注意_2 /<br>一 2022-06-17 ① 11 30 から ③ 12 00 終日            |           |
| 重要なメッセージ      |                                                                     |           |
| 繰り返し再生        | <ul> <li>● 日 毎 1 日</li> <li>● 週</li> <li>※了 ➡ 2022-06-17</li> </ul> |           |
| プレビュー         | 確定 キャンセル                                                            | $\supset$ |

# X-Sign Broadcast

予約した時間に設定したメッセージが表示されます。

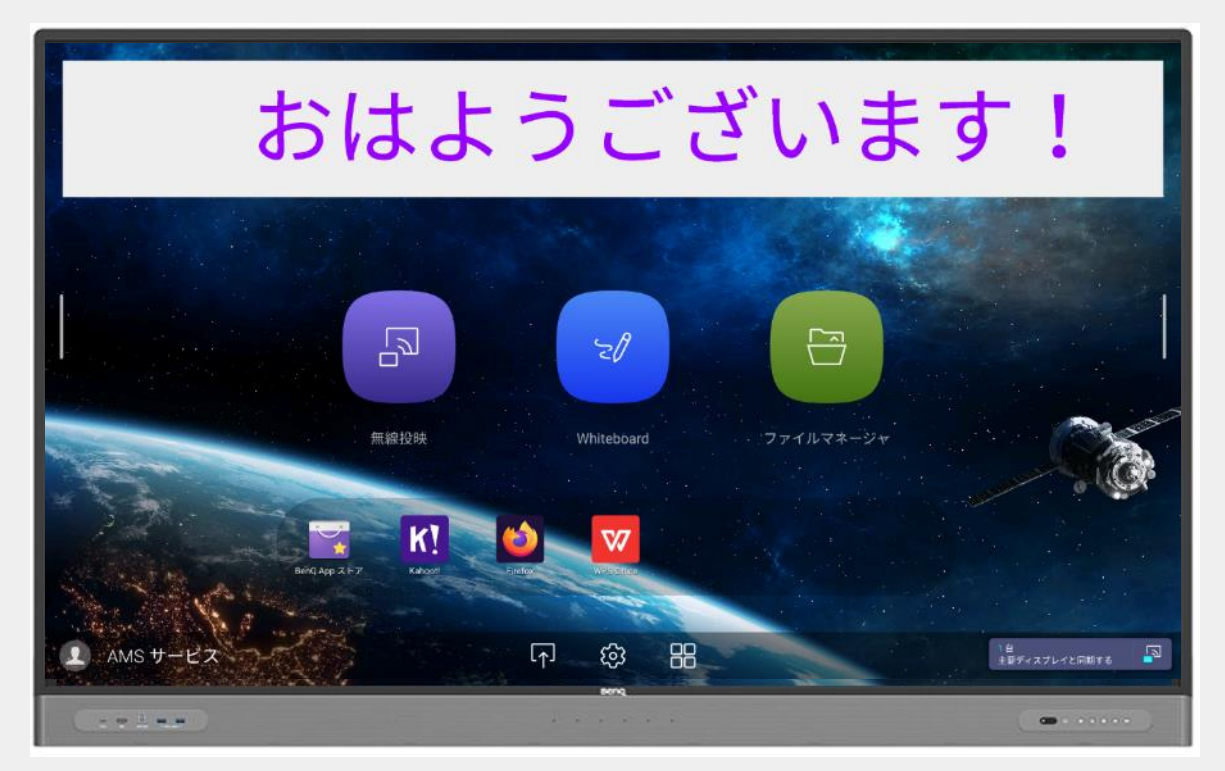

メッセージ表示を終了したい場合は、表示されているメッセージをタップし、 「確定ボタン」を選択で終了できます。

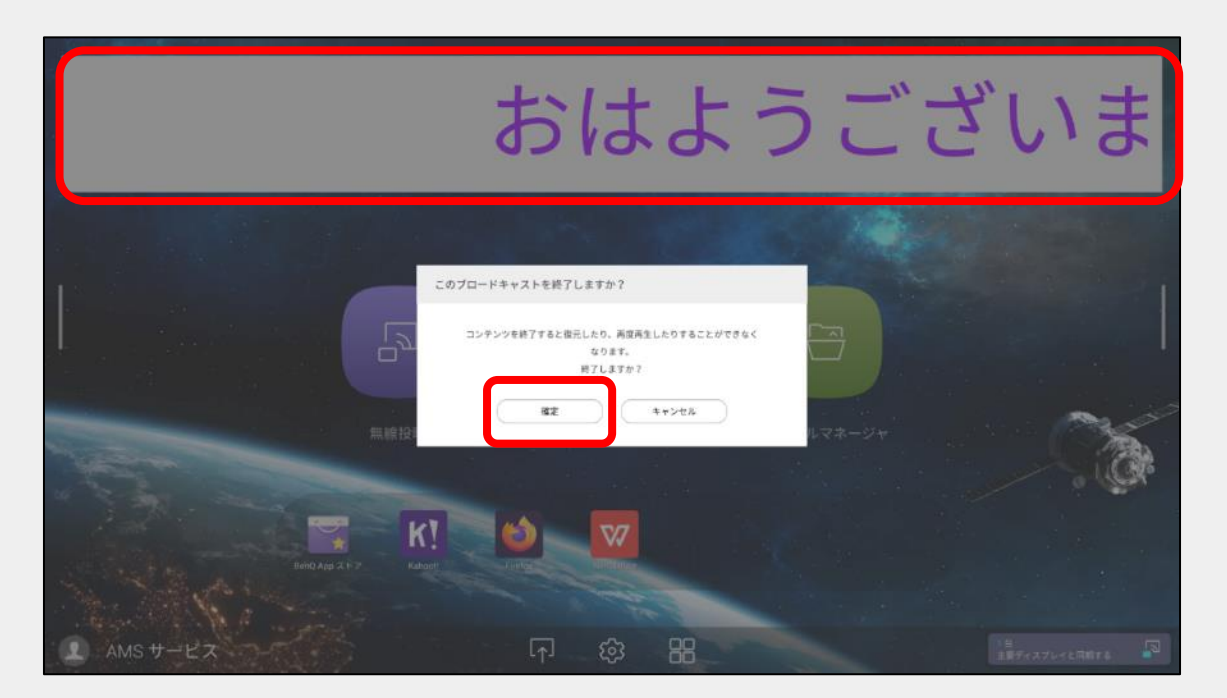

# 電子黒板 AMS ログイン機能

# 電子黒板 AMS ログイン機能

### Benq

「AMS サービス」のログイン機能を使うことで、ログインユーザーごとに紐づけした クラウドストレージにアクセスできるほか、AMSで設定した個人設定が反映されます。

※「AMS サービス」が有効の状態でも、「無線投映」機能や「ホワイトボード」機能、外部入力表示は ログインなしでも利用できます。

※「AMS サービス」を有効にすると、電子黒板の設定変更はログインが必要になります。

#### 1. 電子黒板のホーム画面左下の「AMSサービス」を選択

※モデルによっては「ローカルユーザー」と表示されている場合があります。

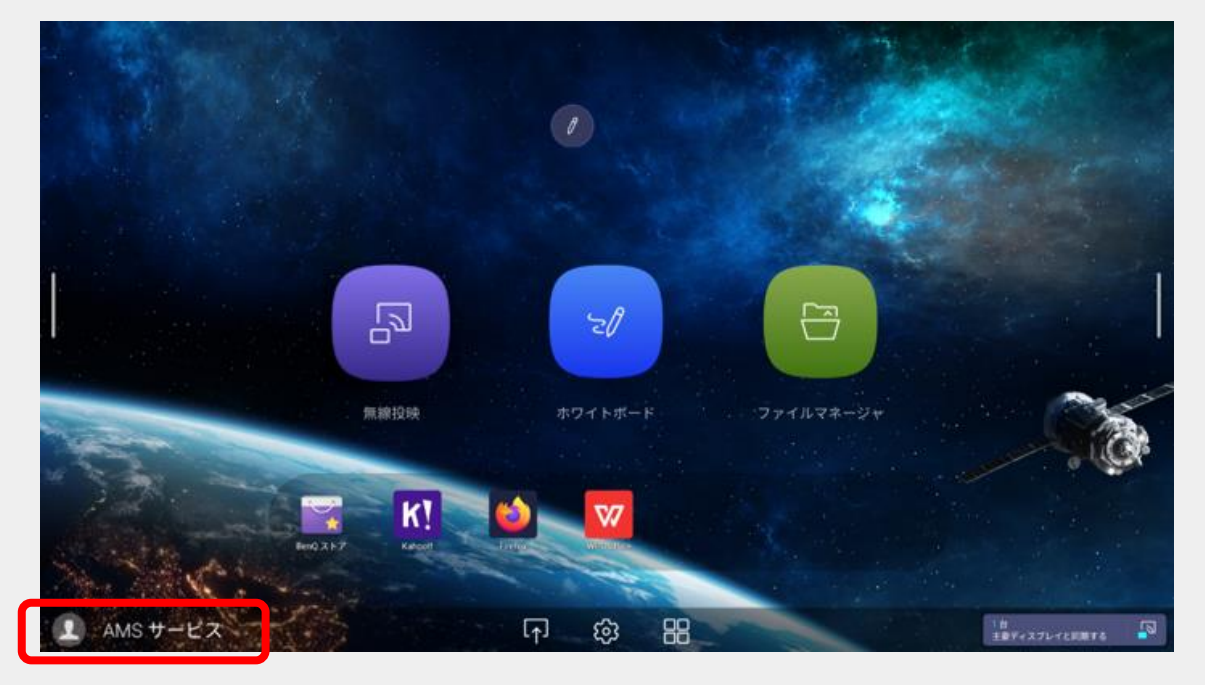

#### 2.「AMSサービス」を有効

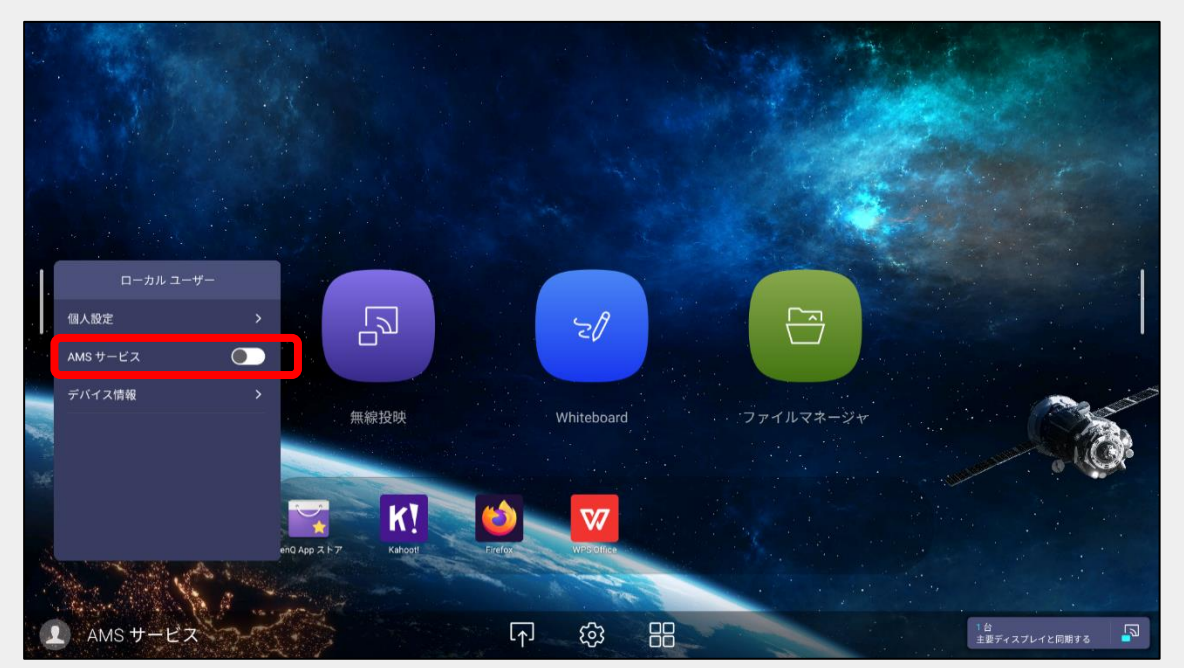

# 電子黒板 AMS ログイン機能

「AMSサービス」を有効にするために端末パスワードを入力し、「送信」を選択
 く端末の初期パスワード: <u>admin</u> >

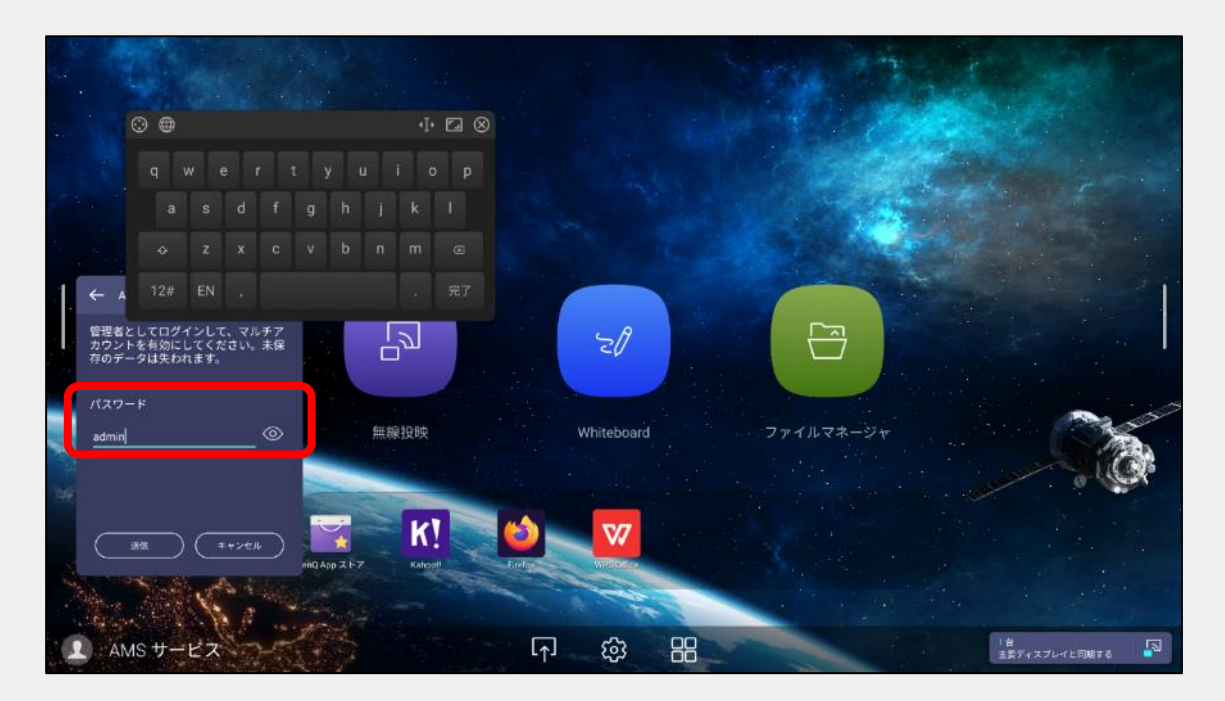

2. 古いパスワードと、新しいパスワードとして任意のパスワードを2回入力し、 「送信」ボタンを選択

※ 端末パスワードを変更していなければ、古いパスワードは初期パスワード(admin)です。
 ※ 新しいパスワードは、再度adminで設定することも可能です。
 ※ 端末パスワードを忘れた場合は、端末の初期化をする必要があります。

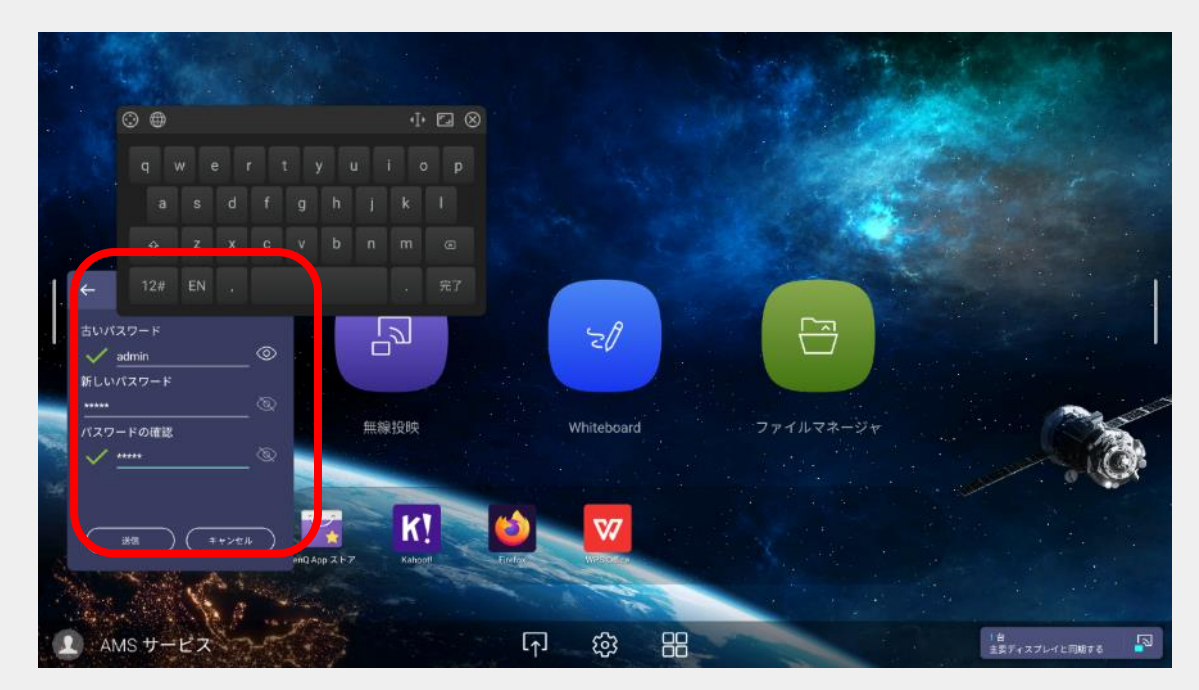

© BenQ Corporation, all rights reserved.

# 電子黒板 AMS ログイン方法

### Benq

「AMSサービス」が有効化されると、ホーム画面に「ログイン」ボタンが表示されます。

1.「ログイン」ボタンを選択

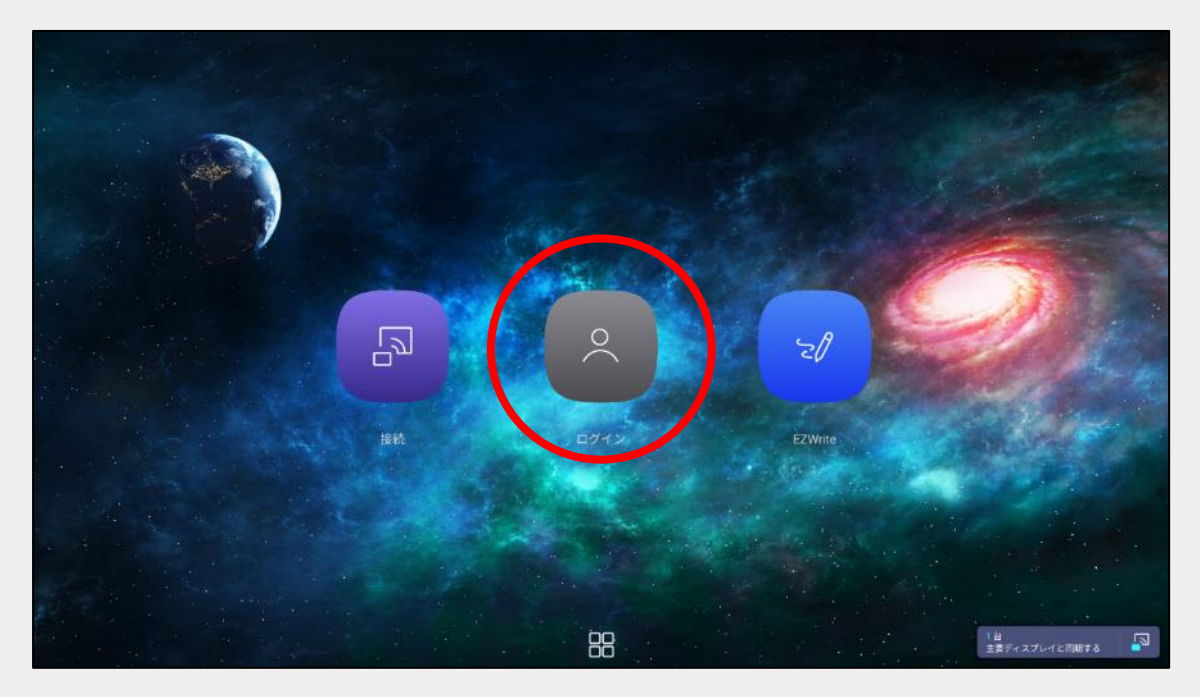

2. ログイン画面で以下の情報を入力して「ログイン」を選択

ユーザー名:(管理者がIAMで作成したユーザー名) パスワード:(認証メールのURL先で設定したユーザーパスワード)

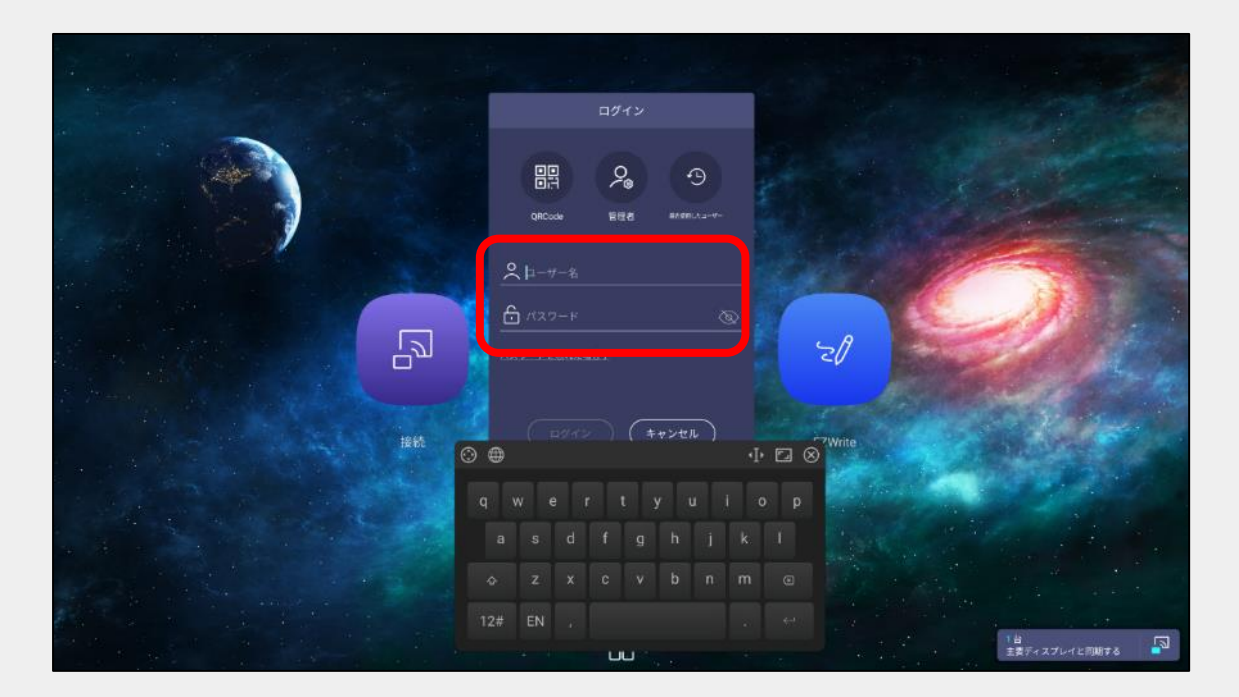

# 電子黒板 AMS ログイン方法

### Benq

スマートフォンなどでQRコードを読み取り、ブラウザからもログインできます。 パスワード入力時に画面を見られれることなく、手元で入力できます。

1. ログイン画面の「QRコード」アイコンを選択し、QRコードを表示

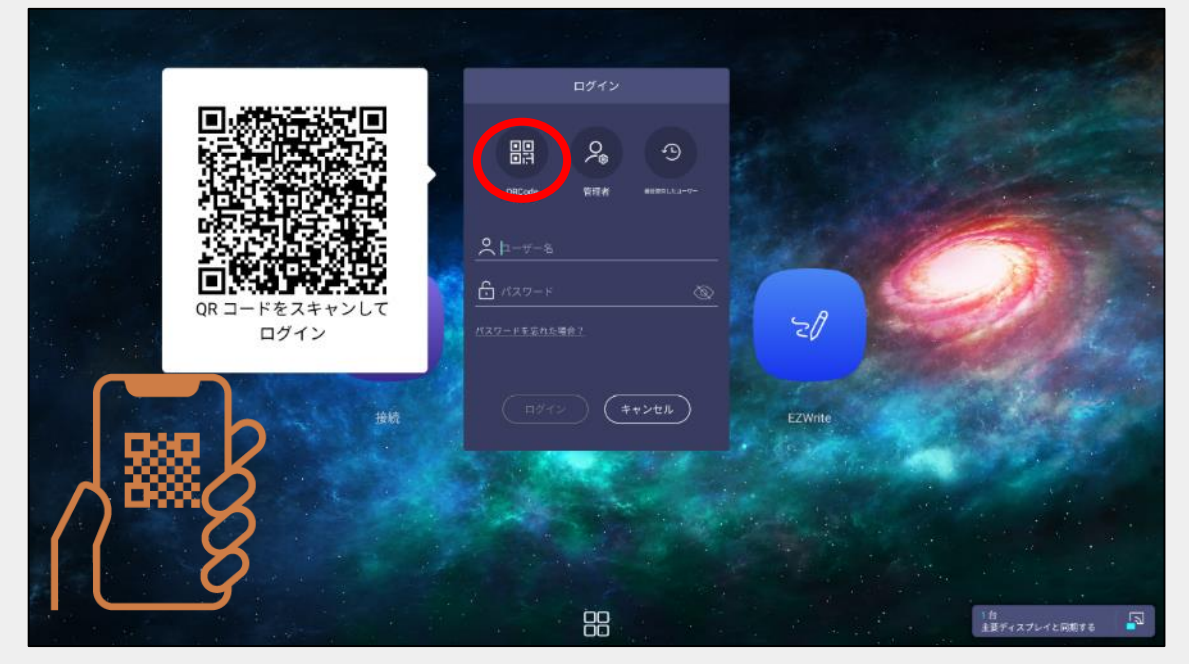

- 2. スマートフォンなどでQRコードを読み取り
- 3. 表示されたログインブラウザにユーザー名、パスワードを入力し、「ログイン」を選択

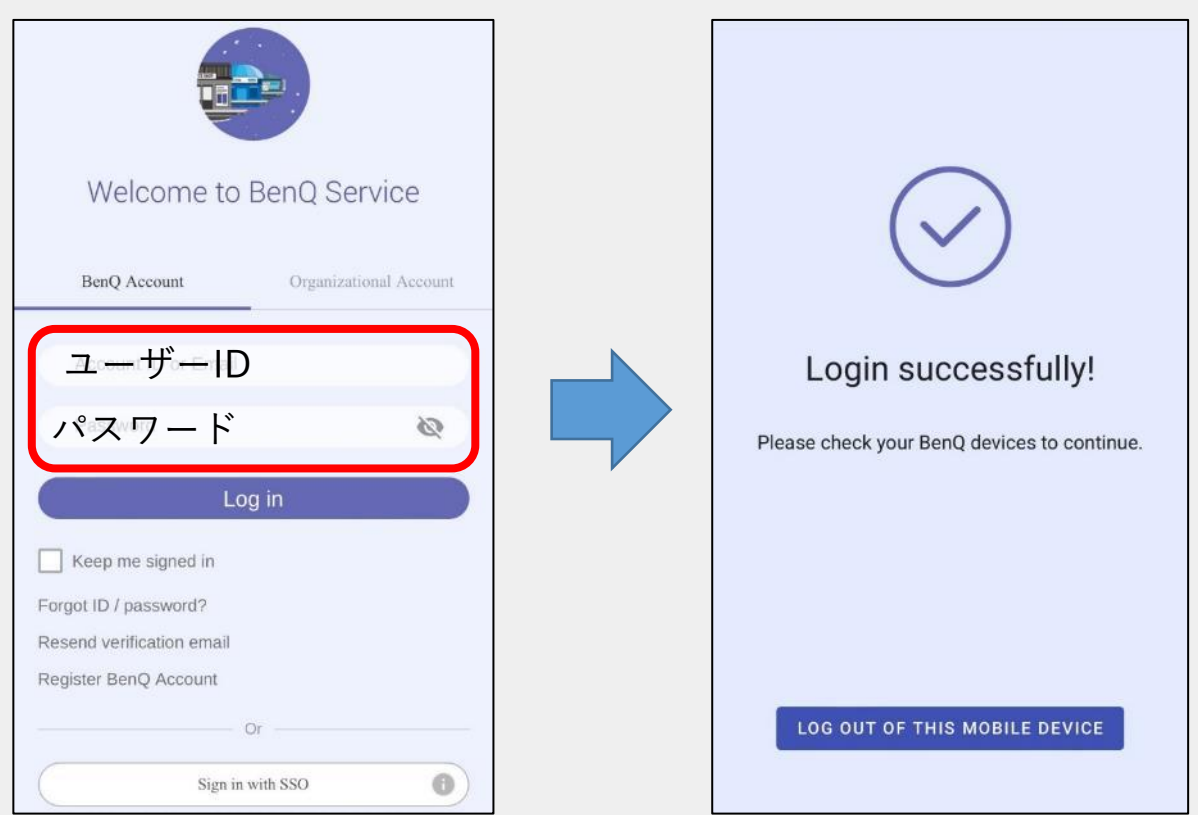

## 電子黒板 AMS ログイン方法

ログインが完了すると、ホーム画面左下にユーザーのアカウント名が表示されます。

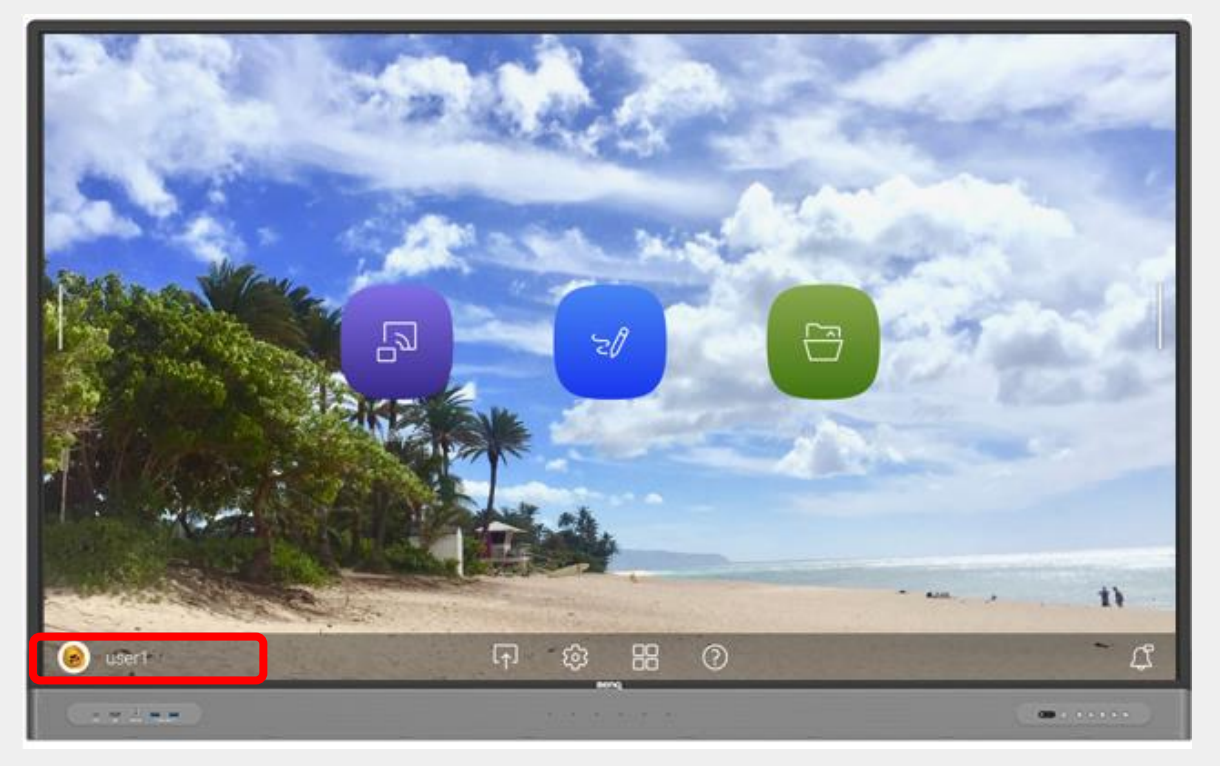

電子黒板から AMSで紐づけたクラウドストレージにアクセスしてデータを参照したり、 データを保存できるようになります。

| (ホーム画面のノバイルマネーンド」ホランを選択してアクヒスしてんとてい。) |                                                                                                    |  |  |  |
|---------------------------------------|----------------------------------------------------------------------------------------------------|--|--|--|
|                                       | クイックアクセス                                                                                                    |  |  |  |
| AIVIS Files                           | House and the second second se |  |  |  |
| 🕒 最近使用したアイテム                          |                                                                                                    |  |  |  |
|                                       | 1 UM_JA_2<br>2022-05-12                                                                                                    |  |  |  |

(ホーム画面の「ファイルフネージャノボタンを選択してアクセフレスください))

| <ul> <li>最近使用したアイテム</li> <li>クラウド</li> </ul>                                                                                        | 1 UM_JA_2<br>2022-05-12 |     |        |                                                                             |
|----------------------------------------------------------------------------------------------------|-------------------------|-----|--------|-----------------------------------------------------------------------------|
| <ul> <li>Google Drive</li> <li>Dropbox</li> <li>One Drive</li> <li>ネットワークトライブ</li> <li>ストレージ</li> <li>内部</li> <li>マイフォルダ</li> </ul> | 名前:                     | サイズ | 時間(最新) | <ul> <li>✓ 速度</li> <li>№ 税増フォルダ</li> <li>□ グリッドビュー</li> <li>Q 検索</li> </ul> |
| () ()                                                                                                    |                         |     |        | 1台<br>主要ディスプレイと同期する                                                         |

Beng

## eat Benq

- 電子黒板 ローカルユーザーモードに戻す
  - 1. 電子黒板ホーム画面の「ログイン」ボタンを選択し、管理者でログイン

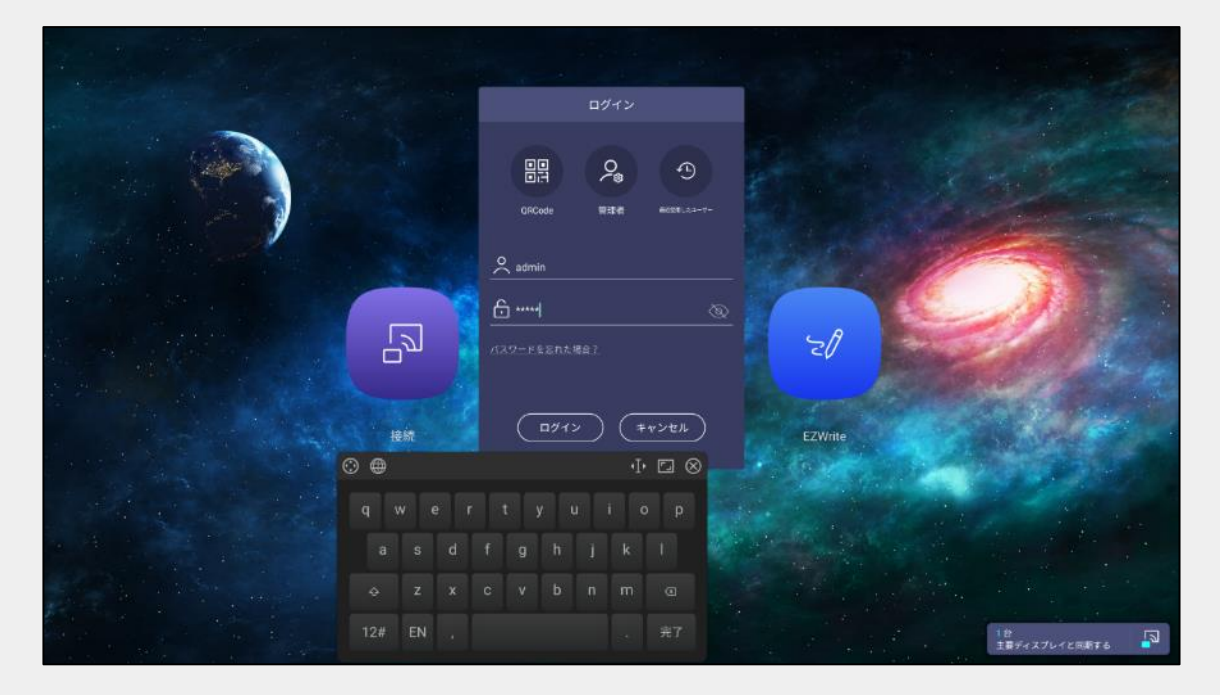

2. ホーム画面左下の「管理者」を選択、「AMSサービス」をオフにし、管理者パスワードを入力。ローカルユーザーモードに変更できます。

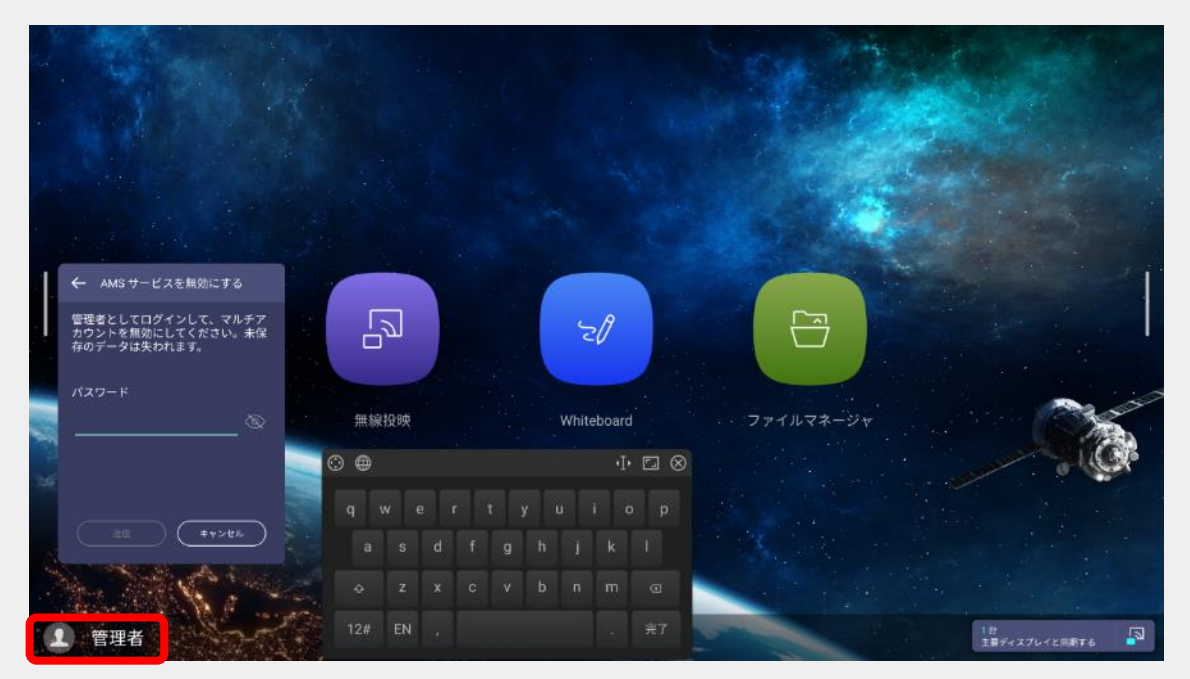